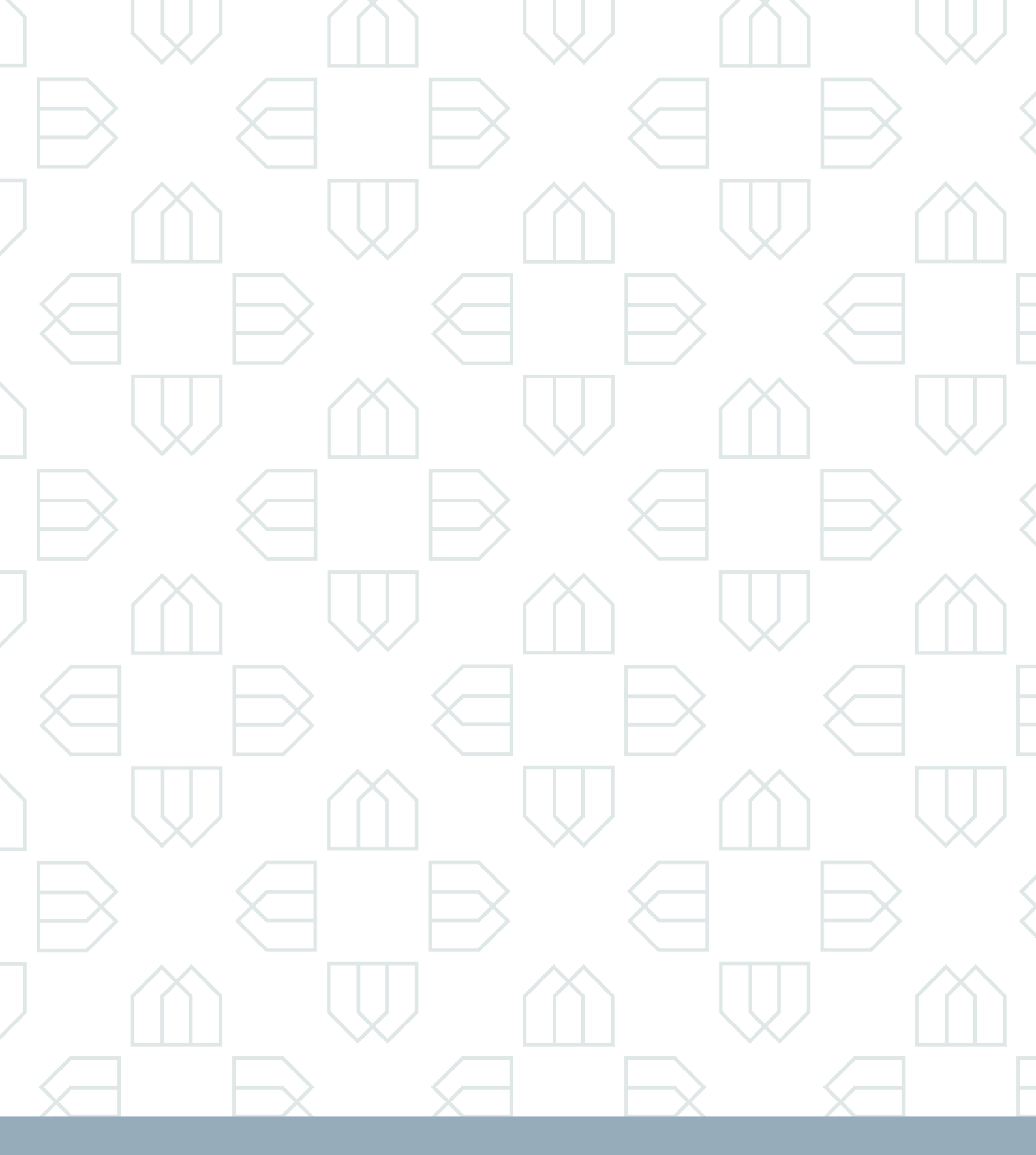

# Manual de instalação

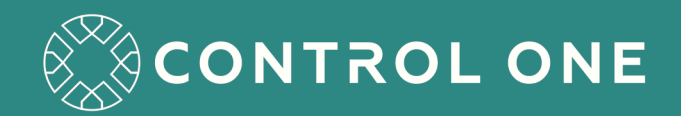

## Sumário

| 1 | Histór | rico de revisões                                       | 3   |
|---|--------|--------------------------------------------------------|-----|
| 2 | Introd | lução                                                  | . 4 |
| 3 | Recor  | nendações para instalação                              | 4   |
|   | 3.1    | Rede de área local (LAN)                               | 4   |
|   | 3.2    | Equipamentos homologados                               | 5   |
|   | 3.3    | Dimensionamento                                        | 5   |
|   |        | 3.3.1 Servidores                                       | 5   |
|   |        | 3.3.2 Armazenamento                                    | 6   |
| 4 | Ferrar | mentas para configuração do ControlONE                 | 6   |
|   | 4.1    | Interface web administrativa                           | 6   |
|   | 4.2    | Linha de comando (CLI)                                 | 8   |
| 5 | Servio | dor                                                    | 9   |
|   | 5.1    | Instalação física via pen drive                        | 9   |
|   | 5.2    | Instalação em ambiente virtual                         | 12  |
|   | 5.3    | Configuração de rede                                   | 25  |
|   | 5.4    | Configuração de Network Time Protocol (NTP)            | 27  |
| 6 | Certif | icado Digital                                          | 28  |
| 7 | Centra | al Telefônica (PABX)                                   | 29  |
|   | 7.1    | Servidores SIP                                         | 30  |
|   |        | 7.1.1 Configuração no ControlONE                       | 30  |
|   | 7.2    | Plano numérico                                         | 31  |
|   |        | 7.2.1 Exemplos de regras utilizando caracteres curinga | 31  |
|   |        | 7.2.2 Configuração no ControlONE                       | 32  |
|   | 7.3    | CSTA                                                   | 33  |
|   |        | 7.3.1 Configuração no ControlONE                       | 33  |
|   | 7.4    | Mitel MX-ONE                                           | 34  |
|   |        | 7.4.1 Configuração no MX-ONE                           | 34  |
| 8 | Rádio  | •••••••••••••••••••••••••••••••••••••••                | 35  |
|   | 8.1    | Gateways                                               | 35  |
|   |        | 8.1.1 NXU-2A                                           | 35  |
|   |        | 8.1.2 MVX400                                           | 41  |
|   | 8.2    | TIGv2                                                  | 46  |

|    |        | 8.2.1    | Configuração no Rohill                         | 46 |
|----|--------|----------|------------------------------------------------|----|
|    |        | 8.2.2    | Configuração no ControlONE                     | 46 |
|    | 8.3    | NXIP .   |                                                | 48 |
|    |        | 8.3.1    | Configuração na repetidora Kenwood             | 48 |
|    |        | 8.3.2    | Configuração no ControlONE                     | 48 |
| 9  | SMS .  |          |                                                | 50 |
|    | 9.1    | Lyric .  |                                                | 50 |
|    |        | 9.1.1    | Configuração de rede                           | 50 |
|    |        | 9.1.2    | Configuração de envio e recebimento de SMS     | 51 |
|    |        | 9.1.3    | Configuração no ControlONE                     | 54 |
| 10 | Câme   | ras      |                                                | 55 |
| 11 | Músic  | а        |                                                | 57 |
|    | 11.1   | Música   | de espera                                      | 58 |
| 12 | Conso  | ole      |                                                | 60 |
|    | 12.1   | Instala  | ção via pen drive                              | 60 |
|    | 12.2   | Acesso   |                                                | 63 |
|    | 12.3   | Configu  | uração de identificador e endereço do servidor | 65 |
|    | 12.4   | Configu  | ıração NTP                                     | 66 |
| 13 | Serviç | ;os      |                                                | 67 |
| 14 | Backı  | qu       |                                                | 70 |
|    | 14.1   | Backup   | agendado                                       | 70 |
|    | 14.2   | Backup   | agora                                          | 72 |
|    | 14.3   | Restau   | rar agora                                      | 73 |
| 15 | Atual  | ização . |                                                | 74 |
|    | 15.1   | Informa  | ações do sistema                               | 74 |
|    | 15.2   | Atualiz  | ar                                             | 74 |
|    | 15.3   | Licença  | 1                                              | 76 |
|    |        | 15.3.1   | Ativando uma licença                           | 76 |
|    | 15.4   | Licença  | lS                                             | 77 |
| 16 | HA .   | ••••     |                                                | 78 |
|    | 16.1   | Configu  | uração no ControlONE                           | 78 |
|    |        | 16.1.1   | Master(Servidor primário)                      | 79 |
|    |        | 16.1.2   | Slave(Servidor secundário)                     | 80 |
|    |        | 16.1.3   | Console                                        | 81 |
|    |        |          |                                                |    |

| 17 | Evento | os       |                           |
|----|--------|----------|---------------------------|
| 18 | Conex  | ões      |                           |
| 19 | Supor  | te       |                           |
|    | 19.1   | Procedir | nento de suporte          |
|    | 19.2   | Helpdes  | <i>k</i>                  |
|    |        | 19.2.1   | Cadastro                  |
|    |        | 19.2.2   | Central de Ajuda          |
|    |        | 19.2.3   | Abertura de <i>ticket</i> |
|    |        |          |                           |

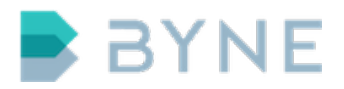

## 1 Histórico de revisões

| Versão | Data       | Descrição                   |
|--------|------------|-----------------------------|
| 1.0.0  | 31/06/2016 | Versão inicial do documento |

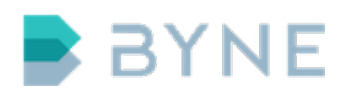

## 2 Introdução

O ControlONE foi desenvolvido para suprir as necessidades de comunicação e operação de ambientes críticos, onde são necessárias funções avançadas e agilidade. Através de uma arquitetura modular de software, o ControlONE permite escalabilidade e flexibilidade de implantação. Todas as funcionalidades necessárias ao trading floor estão disponíveis no sistema, sem necessidade de soluções externas. Os componentes podem ser integrados em um único servidor para ambientes menores, ou separados para maior performance.

O sistema ControlONE possui recursos para alta-disponibilidade, como a redundância completa de sistema e a replicação de estado e configurações, possibilitando que a operação seja realizada com alta disponibilidade. Os terminais são provisionados por meio de uma arquitetura cliente-servidor, que diminui os erros humanos do operador em situações críticas. A substituição de equipamentos também ocorre de maneira rápida, uma vez que todas as informações necessárias são armazenadas em servidor.

Toda a administração do sistema é feita por meio de uma interface web, a qual possibilita também o acesso remoto.

Todas as operações realizadas pela console ou as informações recebidas pelo sistema são armazenadas em uma linha do tempo com os dados necessários para uma auditoria completa. Além disso, o ControlONE conta com recursos de sincronização de data, hora e backup para garantir a integridade do sistema.

## 3 Recomendações para instalação

## 3.1 Rede de área local (LAN)

A rede de área local (LAN) é o principal meio utilizado pelo servidor de controle para comunicar-se com as consoles e as integrações, por isso, sua configuração merece uma atenção especial para evitar falhas.

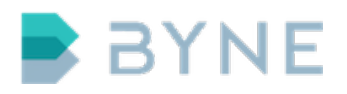

Se você utilizar o ControlONE em uma rede LAN compartilhada com outros equipamentos, a criação de uma VLAN e a aplicação de procedimentos de qualidade de serviço (QoS) são essenciais para garantir a estabilidade e a confiabilidade dos serviços do sistema.

**Importante:** Indicamos a utilização de uma rede de área local (LAN) separada ou segmentada da rede interna do cliente.

## 3.2 Equipamentos homologados

A partir da versão 5.0.0, o ControlONE passou a ser distribuído como Appliance Virtual, para instalação em servidores de mercado, suportando hypervisors Citrix XenServer 5.0 ou superior e VMWare vSphere/ESXi 4.0 ou superior. Para verificar os servidores compatíveis, acesse [http://hcl.xenserver.org/servers/] para XenServer e [https://www.vmware.com/resources/compatibility/search.php] para VMWare.

Para soluções integradas, também suportadas nativamente, sem uso de hypervisor, as placas de chassis Mitel MX-ONE, modelos ASU-E, ASU Lite, e ASU-II.

Para outros equipamentos e acessórios, consulte a Central de Ajuda para maiores informações.

## 3.3 Dimensionamento

### 3.3.1 Servidores

A configuração inicial do servidor ControlONE deve ser 2GHz de vCPU e 4GB de RAM, para as funções básicas de sistema. O crescimento de uso de recursos ocorre no Conference Server, de acordo com o número de chamadas no sistema. Devem ser provisionados 1GHz de vCPU e 200MB de RAM para cada 30 chamadas ativas, levando em consideração o codec de maior processamento.

Em um exemplo de servidor com 120 chamadas ativas, teremos:

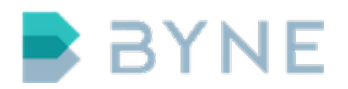

- vCPU: 2GHz Base + 4\*1GHz = 6GHz, ou 3 x vCPU de 2GHz
- RAM: 4GB Base + 4\*200MB = 4.8GB de RAM

**Importante:** Levar em consideração a quantidade de chamadas esperadas em momento de pico.

As vCPU e RAM devem ser alocadas exclusivamente para o servidor virtual ControlONE, garantindo performance em momentos de pico. É importante manter a *CPU Core 0* disponível para o sistema Host, de maneira a não afetar o funcionamento do hypervisor.

Em ambientes com alto volume de chamadas simultâneas, é recomendável a distribuição de carga com uso de alta-disponibilidade, em modelo ativo-ativo, provisionando o total de chamadas em cada um dos servidores do cluster.

### 3.3.2 Armazenamento

Para armazenamento de gravações de áudio na função de auditoria do ControlONE, são necessários aproximadamente 8MB por hora, por cada canal. Devido ao modelo de compressão e ativação, faixas de silêncio não ocupam espaço na gravação, sendo necessário estimar o tempo real de áudio. É necessário levar em consideração também que a gravação é realizada em diferentes canais.

## 4 Ferramentas para configuração do ControlONE

O ControlONE disponibiliza dois métodos para realizar das configurações do sistema: uma interface *web* intuitiva e uma interface de linha de comando (CLI).

## 4.1 Interface web administrativa

A interface administrativa viabiliza o gerenciamento das consoles, integrações, permissões, auditoria e do sistema. Por meio de funções básicas de visualização,

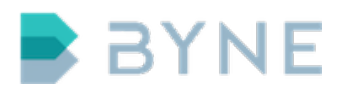

adição, edição e remoção é possível efetuar todas as configurações necessárias para o funcionamento do sistema.

**Importante:** Recomendamos a utilização dos navegadores *web* Mozilla Firefox ou Google Chrome para acessar a interface administrativa.

Para acessar a interface administrativa é utilizado o *Hyper Text Transfer Protocol* Secure (protocolo HTTPS).

#### Passo a passo:

- Abra o navegador web e acesse o endereço https://ip-do-servidor. Uma tela de autenticação será aberta.
- 2. Utilize o usuário **admin** e a senha **admin** nos campos correspondentes da tela de autenticação.

| Usuário<br>admin<br>Senha<br>Entrar<br>BYNE © 2016 Todos os direitos reservados. |      |                                              |
|----------------------------------------------------------------------------------|------|----------------------------------------------|
| BYNE © 2016 Todos os direitos reservados.                                        | BYNE | Usuário<br>admin<br>Senha<br>•••••<br>Entrar |
|                                                                                  |      | BYNE © 2016 Todos os direitos reservados.    |

3. Clique em **Entrar**.

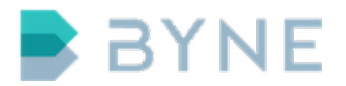

**Observação:** Se um erro de certificado aparecer, confirme a exceção de segurança.

## 4.2 Linha de comando (CLI)

O acesso à linha de comando é feito por meio do protocolo Secure Shell (SSH), utilizando o usuário **admin** e a senha **admin**. Depois de autenticado, você pode utilizar os seguintes comandos:

clock - free - ping - restore - service - sysupgrade - md5sum - poweroff - rm tcpdump - traceroute - factoryreset - top - wget - backup - df - ha - passwd - uci - ssh - telnet - logread

Por meio do comando *uci* é possível visualizar, adicionar, editar e remover configurações do sistema.

Veja a seguir uma lista das opções e dos exemplos de uso:

- uci show <parâmetro> lista as opções e os parâmetros que podem ser alterados.
- uci set <parâmetro>=<valor> altera ou adiciona o parâmetro para a valor desejado.
- uci delete <parâmetro> remove a opção desejada.
- uci commit <parâmetro> armazena as alterações de configurações.

**Importante:** Recomendamos a substituição da senha do usuário padrão por meio do comando **passwd admin**.

#### Exemplo: Atualizar o endereço de DNS do servidor ControlONE

#### Passo a passo:

1. Acesse o ControlONE com o usuário **admin** e a senha **admin**.

ssh admin@172.16.16.201

2. Liste os parâmetros da interface **lan1**.

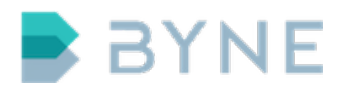

# uci show network.lan1 network.lan1=interface network.lan1.netmask=255.255.255.0 network.lan1.dns=8.8.8.8 network.lan1.proto=static network.lan1.ipaddr=172.16.16.201 network.lan1.ifname=eth0 network.lan1.gateway=172.16.16.254

3. Altere a opção 8.8.8.8 para 172.16.16.254

# uci set network.lan1.dns=172.16.16.254

4. Verifique e confirme a alteração.

# uci show network.lan1.dns
network.lan1.dns=172.16.16.254

5. Salve a alteração.

# uci commit network

## 5 Servidor

## 5.1 Instalação física via pen drive

A instalação do ControlONE em um servidor físico é efetuada por meio de um pen drive customizado com a imagem do sistema.

### **Requisitos:**

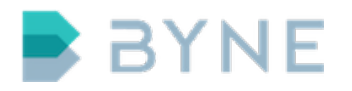

- Monitor
- Teclado
- Pen drive com imagem do sistema

### Passo a passo:

- 1. Desligue o equipamento.
- 2. Insira o pen drive de instalação.
- 3. Ligue o servidor.
- 4. Acesse a BIOS.
- 5. Altere a ordem de boot para que o servidor inicie pelo pen drive de instalação.
- 6. Salve a configuração da BIOS.
- 7. Reinicie o servidor. A tela a seguir deve ser apresentada quando o servidor iniciar.

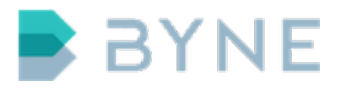

| Installer<br>Use the f and J keys to select which entry is highlighted.<br>Press enter to boot the selected OS, 'e' to edit the<br>commands before booting, 'a' to modify the kernel arguments |
|----------------------------------------------------------------------------------------------------|
| Use the 1 and ↓ keys to select which entry is highlighted.<br>Press enter to boot the selected OS, 'e' to edit the<br>commands before booting, 'a' to modify the kernel arguments              |
| Use the 1 and 4 keys to select which entry is highlighted.<br>Press enter to boot the selected OS, 'e' to edit the<br>commands before booting, 'a' to modify the kernel arguments              |
| Use the ↑ and ↓ keys to select which entry is highlighted.<br>Press enter to boot the selected OS, 'e' to edit the<br>commands before booting, 'a' to modify the kernel arguments              |
| Use the ↑ and ↓ keys to select which entry is highlighted.<br>Press enter to boot the selected OS, 'e' to edit the<br>commands before booting, 'a' to modify the kernel arguments              |
| Use the ↑ and ↓ keys to select which entry is highlighted.<br>Press enter to boot the selected OS, 'e' to edit the<br>commands before booting, 'a' to modify the kernel arguments              |
| Use the T and 4 keys to select which entry is highlighted.<br>Press enter to boot the selected OS, 'e' to edit the<br>commands before booting, 'a' to modify the kernel arguments              |
| before booting, or 'c' for a command-line.                                                                                                    |
|                                                                                                    |
| <b>SIM</b>                                                                                                    |
|                                                                                                    |

8. Uma vez carregado, o apresentará o texto *Please press Enter to activate this* console. Pressione *Enter*.

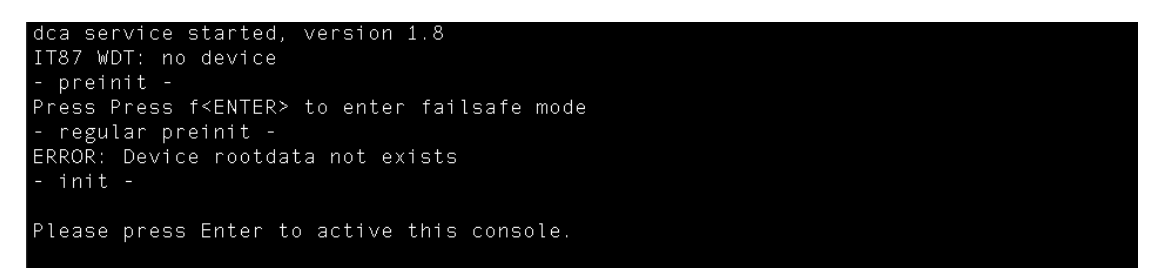

9. Digite o comando *install* e pressione *Enter*. O sistema será instalado neste momento e apresentará o texto *Upgrade completed*.

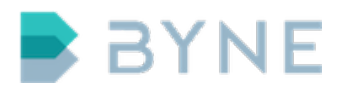

root@installer:/# install Installing controlone-server version 5.1.2: Partitioning: OK Formating: OK Copying system files: OK Writing boot sector: OK Performing system upgrade... Refreshing partitions Upgrade completed root@installer:/#

- 10. Digite o comando *poweroff* e pressione *Enter*. O equipamento será desligado.
- 11. Com o equipamento desligado, remova o pen drive de instalação.
- 12. Ligue o equipamento novamente. O servidor ControlONE iniciará e deverá apresentar a tela a seguir.

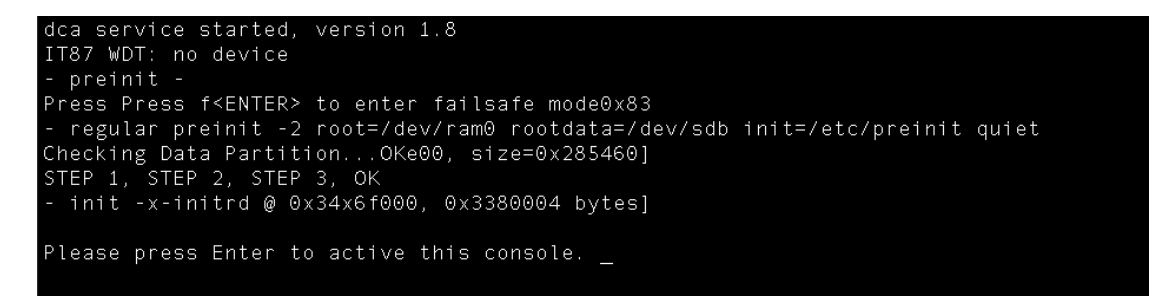

## 5.2 Instalação em ambiente virtual

Para instalar o ControlONE em um servidor virtual são necessários dois discos virtuais. O primeiro disco conterá o *software* do ControlONE e o segundo armazenará as configurações, gravações e a base de dados.

**Observação:**: O disco virtual do ControlONE Server é compatível com VMware e XenServer.

Exemplo: Instalar o ControlONE Server no VMware utilizando vSphere Client

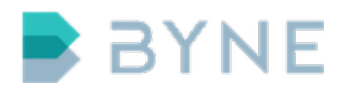

#### **Requisitos:**

- Arquivo de imagem do disco ControlONE Server para VMWare (arquivo .vmdk)
- Software vSphere Client para acesso ao VMWare

#### Passo a passo:

- 1. Importe a imagem do ControlONE para o *datastore* do VMWare.
- 2. No Summary do vSphere Client, localize o item Storage, na janela Resources

| 0                                             |                                                                                                    |                                                                                                    |                                                                                                    |          |
|-----------------------------------------------|----------------------------------------------------------------------------------------------------|----------------------------------------------------------------------------------------------------|----------------------------------------------------------------------------------------------------|----------|
| File Edit View Inventory Ad                   | ministration Plug-ins Help                                                                                                    |                                                                                                    |                                                                                                    |          |
|                                               | Inventory                                                                                                    |                                                                                                    |                                                                                                    |          |
|                                               | a sivenory v g sivenory                                                                                                    |                                                                                                    |                                                                                                    |          |
| - 🗗 🥰                                         |                                                                                                    |                                                                                                    |                                                                                                    |          |
| 172.16.16.135     ControlONE-VM     LogONE-85 | localhost.localdomain VMware E<br>Summary Virtual Machines Re                                                                                                    | SXi, 6.0.0, 3380124   Evaluatio                                                                                                    | n (13 days remaining)<br>Configuration Users Events Permissions                                                                                                    |          |
| LogONE-VM                                     | General                                                                                                    |                                                                                                    | Resources                                                                                                    | <u> </u> |
|                                               | Manufacturer:<br>Model:<br>CPU Cores:<br>Processor Type:<br>License:<br>Processor Sockets:<br>Cores per Socket:<br>Logical Processors:<br>Hyperthreading:<br>Number of NLCs:<br>State:<br>Virtual Machines and Templates:<br>vMotoon Enabled: | Supermicro<br>X758i<br>4 CPUs X 2.833 GHz<br>Intel(R) Core(TM)2 Quad CPU<br>Q9550 @ 2.83GHz<br>Evaluation Mode -<br>1<br>4<br>4<br>4<br>1<br>nactive<br>2<br>Connected<br>3<br>3<br>N/A | CPU usage: 3042 MHz Capacity<br>4 x 2.833 GHz<br>Memory usage: 3694.00 MB Capacity<br>4 093.98 MB<br>Storage P Drive Type Capacity<br>datastore1 Non-SD 458.25 GB 411<br>Ketwork Type<br>VM Network Standard port group<br>VM Network 2 Standard port group<br>Fault Tolerance                                                                                                    |          |
|                                               | VMware EVL Mode:<br>vSphere HA State<br>Host Configured for FT:<br>Active Tasks:<br>Host Profile:<br>Image Profile:<br>Profile Compliance:<br>DirectPath 1/0:                                                                                 | © N/A<br>N/A<br>ES%-6.0.0-20160104001-st                                                                                                    | Fault Tolerance Version:         6.0.0-6.0.0           Refresh Virtual Machine Counts           Total Primary WHs:         0           Powered On Primary WHs:         0           Powered On Secondary WHs:         0           Powered On Secondary WHs:         0           Powered On Secondary WHs:         0           Powered On Secondary WHs:         0           Powered On Secondary WHs:         0 |          |
|                                               | Commands                                                                                                    |                                                                                                    | Manage this host through VMware vCenter.                                                                                                    | -        |
| Recent Tasks                                  |                                                                                                    |                                                                                                    | Name, Target or Status contains: •                                                                                                    | Clear ×  |
| Name T                                        | arget                                                                                                    | Status Details                                                                                                    | Initiated by Requested Start Time    Start Time Completer                                                                                                    | d Time   |
|                                               |                                                                                                    |                                                                                                    |                                                                                                    |          |
| Tasks                                         |                                                                                                    |                                                                                                    | Evaluation Mode: 13 days remaining                                                                                                    | q root   |
|                                               |                                                                                                    |                                                                                                    |                                                                                                    | /        |

3. Clique com o botão direito do *mouse* sobre o **nome do storage** que vai utilizar e, em seguida, clique na opção **Browse Datastore** para abrir o *storage*.

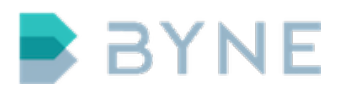

| 🛃 172.16.16.135 - vSphere C |                                                                                                    |
|-----------------------------|----------------------------------------------------------------------------------------------------|
| File Edit View Inventory Ad | istration Plug-ins Help                                                                                                    |
| 🖸 🔝 🏠 Home 🕨                | Inventory 🕨 🋐 Inventory                                                                                                    |
| 5 6                         |                                                                                                    |
| ControlONE-VM               | Iocalhost.localdomain VMware ESXi, 60.0, 3380124   Evaluation (13 days remaining)       Summary     Virtual Machines       ResourceAllocation     Performance       Configuration     Users       Events     Permissions                                                                                                    |
|                             | Manufacturer:       Supermicro         Model:       X758         CPU Cores:       4 CPUs x 2.833 GHz         Processor Type:       Intel®() Core(TM)2 Quad CPU<br>(96590 & 2.830Hz         License:       Evaluation Mode -         Processor Sockets:       1         Cores per Sockets:       4         Ligical Processors:       4         Hyperthreading:       Inactive         Number of NICS:       2         State:       Connected         Virbual Machines and Templates:       3         vMoton Enabled:       N/A         Host Profile:       N/A         Host Profile:       N/A         Profile:       N/A         Profile:       N/A         Profile:       M/A         Dreced on Fordie:       N/A         Profile:       N/A         Profile:       N/A         Dreced on Fordie:       N/A         Profile:       M/A         Profile:       N/A         Profile:       M/A         Profile:       M/A         Profile:       M/A         Profile:       M/A         Profile:       M/A         Profile:       M |
|                             | Commands                                                                                                    |
| Recent Tasks                | Name, Target or Status contains: • Clear                                                                                                    |
| Name                        | get   Status   Details   Initiated by   Requested Start Time \rightarrow Start Time   Completed Time                                                                                                    |
| 4                           | <b> </b>                                                                                                    |
| Tasks                       | Evaluation Mode: 13 days remaining root                                                                                                    |

4. Selecione a opção **Upload File**, localizada no menu superior.

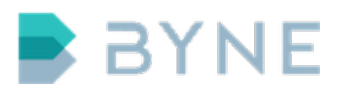

| 9172.16.16.135 - vSphere Client                                                                                                    | <u>- 🗆 ×</u>     |
|----------------------------------------------------------------------------------------------------|------------------|
| He Eat view Inventory Administration Plug-Hs nep                                                                                                    |                  |
| Home b 🛐 Inventory b 🛐 Inventory                                                                                                    |                  |
| - d <sup>*</sup> €                                                                                                    |                  |
| Image: State Provisioned State Provisioned State Prov | 1                |
| Recent Tasks Name, Target or Status contains: -                                                                                                    | <sub>ear</sub> × |
| Name         Target         Status         Details         Initiated by         Requested Start Time         Completed                                                                                                    | Time             |
|                                                                                                    |                  |
| Endemine Made 12 days consider                                                                                                    |                  |

- 5. Ao finalizar a importação, inicie a instalação da *Virtual Machine (VM)* conforme os passos a seguir.
- 6. Clique na opção de menu File.
- 7. Selecione o submenu **New**.
- 8. Abra o item Virtual Machine. A janela Create New Virtual Machine será aberta.

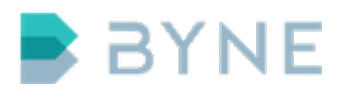

| 🛃 172.16.16.135 - vSphere | e Client |                                 |                                                        |                         |                |                                |                            |                                 |
|---------------------------|----------|---------------------------------|--------------------------------------------------------|-------------------------|----------------|--------------------------------|----------------------------|---------------------------------|
| File Edit View Inventory  | Administ | ration Plug-ins Help            |                                                        |                         |                |                                |                            |                                 |
| New                       | •        | Virtual Machine Ctrl+N          |                                                        |                         |                |                                |                            |                                 |
| Deploy OVF Template       |          | Resource Pool Ctrl+O            |                                                        |                         |                |                                |                            |                                 |
| Export                    | · ,      | Add Permission Ctrl+P           |                                                        |                         |                |                                |                            |                                 |
| Report                    | - + I    | localhost.localdomain VMware F  | SXI. 6.0.0. 338012                                     | 4   Evaluatio           | n (13 davs rem | aining)                        |                            |                                 |
| Print Maps                | +        | Summary Virtual Machines Res    | ource Allocation F                                     | •<br>Performance        | Configuration  | Users Events Permissions       |                            |                                 |
| Exit                      |          | General                         |                                                        |                         | Resources      |                                |                            | <b>_</b>                        |
|                           |          | Manufacturer:<br>Model:         | Supermicro<br>X7SBi                                    |                         | CPU usage: 2   | 2996 MHz Capaci<br>4 x 2.8     | ty<br>333 GHz              |                                 |
|                           |          | CPU Cores:<br>Processor Type:   | 4 CPUs x 2.833 G<br>Intel(R) Core(TM)<br>09550 @ 2.830 | Hz<br>)2 Quad CPU<br>Hz | Memory usag    | e: 3693.00 MB Capaci<br>4093.9 | ty<br>98 MB                |                                 |
|                           |          | License:                        | Evaluation Mode                                        | -                       | Storage        | Drive Type                     | Capacity                   |                                 |
|                           |          | Processor Sockets:              | 1                                                      |                         | e oucuse       | 0.001 1000 1000                | 100.20 00 110              |                                 |
|                           |          | Cores per Socket:               | 4                                                      |                         | <b>▲</b>       |                                |                            |                                 |
|                           |          | Logical Processors:             | 4                                                      |                         | Network        | Туре                           |                            |                                 |
|                           |          | Hyperthreading:                 | Inactive                                               |                         | 📃 🧕 VM Ne      | twork Standard port group      |                            |                                 |
|                           |          | Number of NICs:                 | 2                                                      |                         | S VM Ne        | twork 2 Standard port group    |                            |                                 |
|                           |          | State:                          | Connected                                              |                         | •              |                                | Þ                          |                                 |
|                           |          | Virtual Machines and Templates: | 3                                                      |                         |                |                                |                            |                                 |
|                           |          | vMotion Enabled:                | N/A                                                    |                         | Fault Tolera   | nce                            |                            |                                 |
|                           |          | VMware EVC Mode:                | Disabled                                               |                         | Fault Toleran  | ce Version: 6.0.0-6.0.0-6.0.   | 0                          |                                 |
|                           |          | vSphere HA State                | ② N/A                                                  |                         |                | Defrech Virtual N              | Inchine Counte             |                                 |
|                           |          | Host Configured for FT:         | N/A                                                    |                         | Total Primary  | VMs: 0                         |                            |                                 |
|                           |          | Active Tasks:                   |                                                        |                         | Powered On F   | Primary VMs: 0                 |                            |                                 |
|                           |          | Host Profile:                   | N/A                                                    |                         | Total Seconda  | ary VMs: 0                     |                            |                                 |
|                           |          | Image Profile:                  | ESXi-6.0.0-20160                                       | )104001-st              | Powered On S   | Secondary VMs: 0               |                            |                                 |
|                           |          | Profile Compliance:             | N/A                                                    |                         | Host Manage    | ement                          |                            |                                 |
|                           |          | DirectPath I/O:                 | Supported 🖓                                            |                         | nosenang       | cincin                         |                            |                                 |
|                           |          | Commands                        |                                                        |                         | Manage this    | host through VMware vCenter.   |                            | -                               |
| Recent Tasks              |          |                                 |                                                        |                         |                | Name, Ta                       | rget or Status contains: • | Clear ×                         |
| Name                      | Target   |                                 | Status                                                 | Details                 | Initiated by   | Requested Start Time 💎         | Start Time                 | Completed Time                  |
| Manipulate file paths     |          |                                 | Completed                                              |                         | root           | 4/28/2016 4:08:58 PM           | 4/28/2016 4:08:58 PM       | 4/28/2016 4:08:58 PM            |
| •                         |          |                                 |                                                        |                         |                |                                |                            |                                 |
| 🚰 Tasks                   |          |                                 |                                                        |                         |                |                                | Evaluation                 | Mode: 13 days remaining root // |

 Na seção Configuration, marque o modo de instalação Custom e clique em Next. Você irá para a seção de configuração Name and Location.

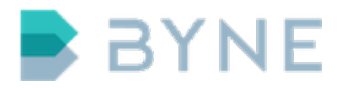

| Create New Virtual Machin                     | e                                                                                    | _ []   |
|-----------------------------------------------|--------------------------------------------------------------------------------------|--------|
| Configuration<br>Select the configuration for | or the virtual machine                                                               |        |
| Configuration                                 |                                                                                      |        |
| Name and Location                             | Configuration                                                                        |        |
| Storage                                       | C Typical                                                                            |        |
| Virtual Machine Version                       | Create a new virtual machine with the most common devices and configuration options. |        |
| Guest Operating System                        | C                                                                                    |        |
| Memory                                        | • Custom                                                                             |        |
| Network                                       | Create a virtual machine with additional devices or specific configuration options.  |        |
| SCSI Controller                               |                                                                                      |        |
| Select a Disk                                 |                                                                                      |        |
| Ready to Complete                             |                                                                                      |        |
|                                               |                                                                                      |        |
|                                               |                                                                                      |        |
|                                               |                                                                                      |        |
|                                               |                                                                                      |        |
|                                               |                                                                                      |        |
|                                               |                                                                                      |        |
|                                               |                                                                                      |        |
|                                               |                                                                                      |        |
|                                               |                                                                                      |        |
|                                               |                                                                                      |        |
|                                               |                                                                                      |        |
|                                               |                                                                                      |        |
|                                               |                                                                                      |        |
|                                               |                                                                                      |        |
|                                               |                                                                                      |        |
|                                               |                                                                                      |        |
|                                               |                                                                                      |        |
|                                               |                                                                                      |        |
|                                               |                                                                                      |        |
|                                               |                                                                                      |        |
|                                               | - Code Marks                                                                         | Cancel |

- Configure o nome da Virtual Machine na seção Name and Location e clique em Next. Você irá para a seção Storage.
- 11. Selecione o *storage* em que foi feita a importação da imagem do sistema e clique em **Next**. Você irá para a seção *Virtual Machine Version*.
- 12. Opte pela última versão e clique em **Next**. Você irá para a seção *Linux*.
- 13. Na opção Guest Operating System, selecione **Linux**.
- 14. Em Version, escolha a opção Other Linux (64-bit). Em seguida, Clique em **Next** para ir à seção CPUs.

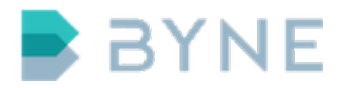

| Create New Virtual Machine                                                                                                    |                                                                                                    |
|----------------------------------------------------------------------------------------------------|----------------------------------------------------------------------------------------------------|
| Guest Operating System<br>Specify the guest operating                                                                                                    | System to use with this virtual machine Version: 11                                                                                                    |
| Configuration<br>Name and Location<br>Storage<br>Virtual Machine Version<br>GPUs<br>Memory<br>Network<br>SCSI Controller<br>Select a Disk<br>Ready to Complete | Cuest Operating System:         Undows         Lux         Other         Variance         Other Luxx (64-bit)         Centrying the guest operating system here allows the wizard to provide the appropriate defaults for the operating system installation. |
|                                                                                                    | < Back Next > Cancel                                                                                                    |

- 15. Defina pelo menos **4 virtual sockets** na seção *CPUs* e clique em **Next**. Você irá para a seção *Memory*.
- 16. Defina pelo menos **8000 MB** de memória e clique em **Next**. Você irá para a seção *Network*.
- 17. Selecione a rede que vai utilizar e depois clique em **Next**. Você irá para a seção SCSI Controller.
- 18. Utilize o *LSI Logic Parallel*, padrão do VMWare, e clique em **Next** . Você irá para a seção *Select a Disk*.
- 19. Selecione a opção Use an existing virtual disk e clique em **Next**.Você irá para a seção Select Existing Disk.

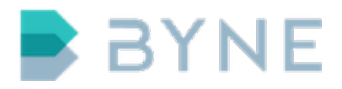

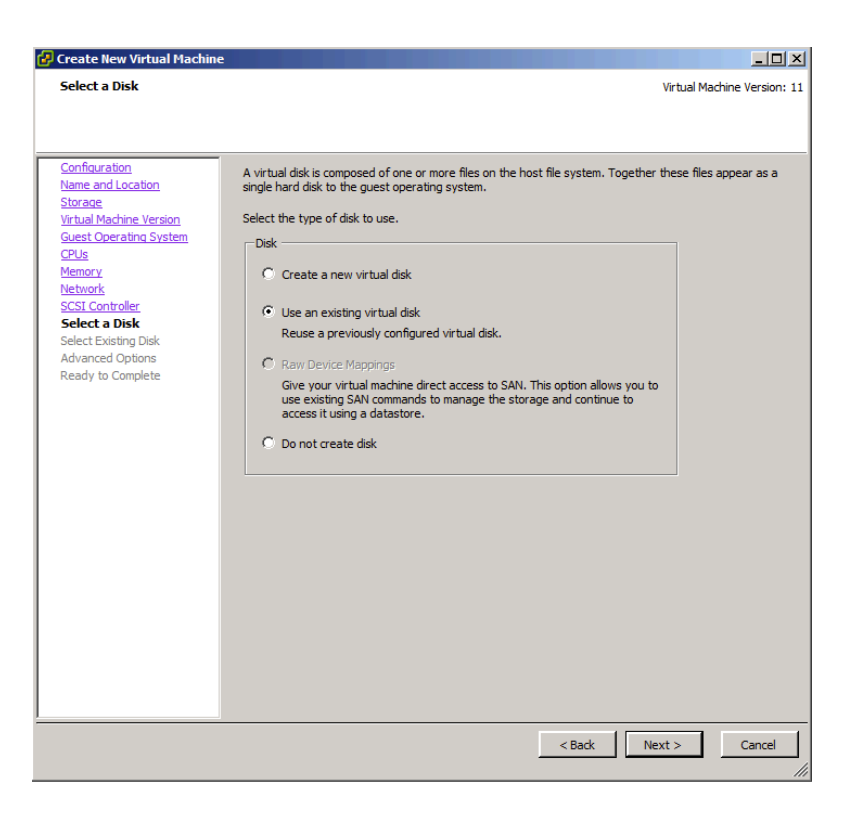

20. Clique no botão **Browse** ao lado do campo *Disk File Path* e selecione a imagem importada. Em seguira, clique em **Next**. Você irá para a seção *Advanced Options*.

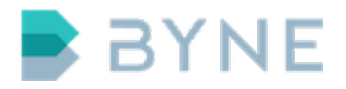

| Create New Virtual Machin<br>Select Existing Disk<br>Which existing disk do you                                                 | e want to use as this virtual disk?                                                                                                    | Virtual Machine Version: 11                                                                     |
|----------------------------------------------------------------------------------------------------|----------------------------------------------------------------------------------------------------|-------------------------------------------------------------------------------------------------|
| Configuration<br>Name and Location<br>Storage<br>Virtual Machine Version<br>Guest Operating System<br>CPUs<br>Memory<br>Network | Disk File Path Browse                                                                                                    |                                                                                                 |
| SCSI Controller<br>Select a Disk<br>Select Existing Disk                                                                        | Browse Datastores                                                                                                    |                                                                                                 |
| Advanced Options<br>Ready to Complete                                                                                           | Name     File Size       Controlone-server-5.1.2-server-b19     69 MB       Iogone-2.0.0-simb_vapp-b367.img.ou.     48 MB       Iogone-2.0.0-simb_vapp-b376.img.ou.     48 MB       Iogone-2.0.0-simb_vapp-b376.img.ou.     48 MB       Iogone-2.0.0-simb_vapp-b376.img.ou.     48 MB       Iogone-2.0.0-server-b12.img.outs00     43 MB       Iogone-2.0.0-server-b12.img.outs00     08       Iogone-2.0.0-server-b12.img.outs00     69 MB | LastMod<br>4/28/2014<br>3/17/2014<br>3/17/2014<br>3/16/2014<br>4/1/2016<br>4/1/2016<br>4/1/2016 |
|                                                                                                    | File type: Compatible Virtual Disks (*.vmdk, *.dsk, *.                                                                                                    | OK<br>Cancel                                                                                    |
|                                                                                                    | < Back                                                                                                    | Next > Cancel                                                                                   |

- 21. Utilize **IDE (0:0)** na opção Virtual Device Mode da seção em Advanced Options. Clique em **Next** para finalizar a criação da VM na seção Ready to Complete.
- 22. Marque o *checkbox* Edit the virtual machine settings before completion e clique em Continue.

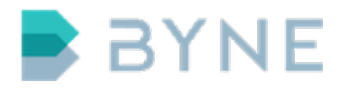

| 伊 Create New Virtual Machine                                                                                                    | :                                                                                                    |                                                                                                    |
|----------------------------------------------------------------------------------------------------|----------------------------------------------------------------------------------------------------|----------------------------------------------------------------------------------------------------|
| Ready to Complete<br>Click Finish to start a task t                                                                                                    | hat will create the new virtual machin                                                                                                    | Virtual Machine Version: 11                                                                                                    |
| Configuration<br>Name and Location<br>Storage<br>Virtual Machine Version<br>Guest Operating System<br>CPUs<br>Memory<br>Network<br>SCSI Controller<br>Select 2 Mathematica<br>Select Existing Disk<br>Advanced Options<br>Ready to Complete | Settings for the new virtual machin<br>Name:<br>Host/Cluster:<br>Datastore:<br>Guest 05:<br>CPUs:<br>Memory:<br>NICI Network:<br>SCSI Controller:<br>Create disk<br>Virtual Device Node:<br>Disk file path:<br>Disk mode:<br>✓ Edit the virtual machine setting<br>▲ Creation of the virtual machine<br>system. Install a guest OS on | e:<br>ControlONE-5.12<br>localhostJocal<br>datastore1<br>Other Linux (64-bit)<br>4<br>384 MB<br>1<br>VM Network<br>LSILogicParallel<br>Use existing disk<br>IDE (0:0)<br>[datastore1] controlone-server-5.1.2-server-b19.img.out<br>Persistent<br>subsefore completion<br>e (VM) does not include automatic installation of the guest operating<br>the VM after creating the VM. |
|                                                                                                    |                                                                                                    | < Back Continue Cancel                                                                                                    |

- 23. Adicione um disco à máquina virtual para armazenar as gravações, configurações e banco de dados do ControlONE.
- 24. Clique em **Add...** no Virtual Machine Properties. Será aberta a janela Add Hardware.
- 25. Selecione **Hard Disk** entre as opções Choose the type of device you wish to add. Clique no botão **Next** para seguir à seção Select a Disk.

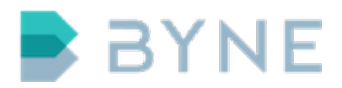

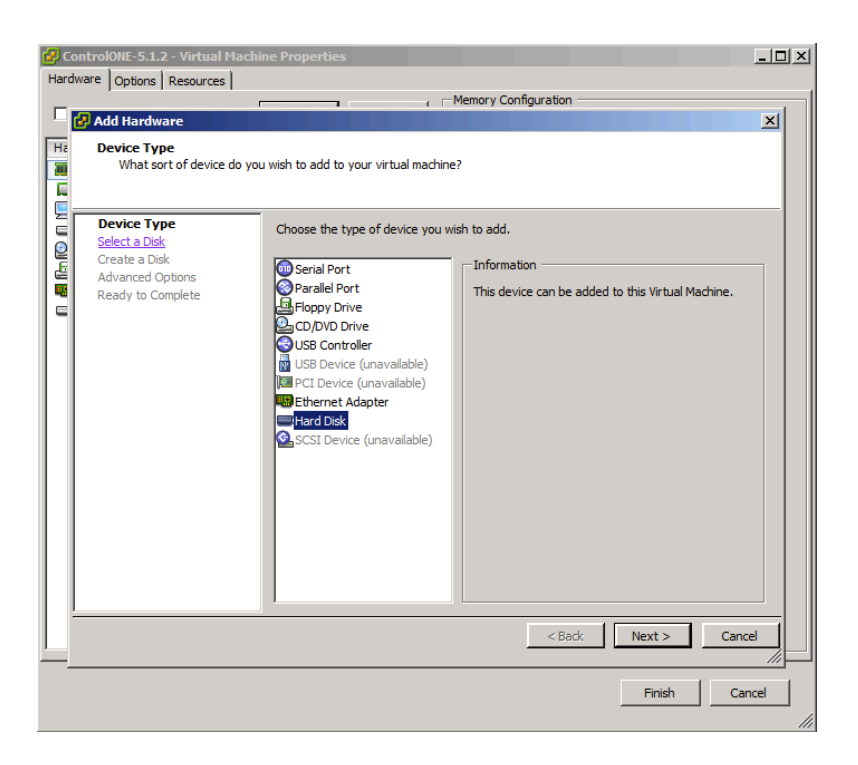

26. Selecione a opção **Create a new virtual disk**. Clique em **Next** para ir à seção *Create a Disk.* 

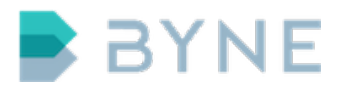

| Select a Disk                                                                          |                                                                                                    |
|----------------------------------------------------------------------------------------|----------------------------------------------------------------------------------------------------|
| Device Type<br>Select a Disk<br>Create a Disk<br>Advanced Options<br>Ready to Complete | A virtual disk is composed of one or more files on the host file system. Together these files appear as a single hard disk to the guest operating system.<br>Select the type of disk to use.<br>Disk<br>Create a new virtual disk<br>Use an existing virtual disk<br>Reuse a previously configured virtual disk.<br>C Raw Device Mappings<br>Give your virtual machine direct access to SAN. This option allows you to<br>use existing SAN commands to manage the storage and continue to<br>access it using a datastore. |

27. Selecione pelo menos **250GB para até cinco consoles** do ControlONE nos campos *Disk Size*, da opção *Capacity*. Clique em **Next** para ir à seção *Advanced Options*.

| 🛃 Add Hardware                                                                         |                                                                                                    | ×    |
|----------------------------------------------------------------------------------------|----------------------------------------------------------------------------------------------------|------|
| Create a Disk<br>Specify the virtual disk size                                         | e and provisioning policy                                                                                                    |      |
| Device Type<br>Select a Disk<br>Create a Disk<br>Advanced Options<br>Ready to Complete | Capadty<br>Disk Size: 25d - GB C<br>Disk Provisioning<br>© Thick Provision Lazy Zeroed<br>© Thick Provision Eager Zeroed<br>© Thick Provision<br>Location<br>Location<br>© Store with the virtual machine<br>© Specify a datastore or datastore cluster:<br>Browse |      |
|                                                                                        | < Back Next > Ca                                                                                                    | ncel |

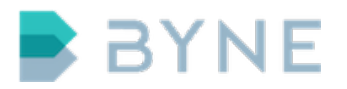

28. Selecione o segundo campo do Virtual Device Node e escolha a opção IDE (0:1). Clique em Next para ir à seção Ready to Complete.

| 🛃 Add Hardware                                                                         |                                                                                                    | × |
|----------------------------------------------------------------------------------------|----------------------------------------------------------------------------------------------------|---|
| Advanced Options<br>These advanced options d                                           | o not usually need to be changed.                                                                                                    |   |
| Device Type<br>Select a Disk<br>Create a Disk<br>Advanced Options<br>Ready to Complete | Specify the advanced options for this virtual disk. These options do not normally need to be changed.          Virtual Device Node            © SCSI (0:0)            © IDE (0:1)            Mode            Mode            Mode            Changes are inmediately and permanently written to the disk.             Nonpersistent         Changes to this disk are discarded when you power off or revert to the snapshot. |   |
|                                                                                        | < Back Next > Cance                                                                                                    | e |

- 29. Clique em **Finish** na seção Ready to Complete. Você irá para Virtual Machine Properties.
- 30. Clique em **Finish** para finalizar o procedimento.
- 31. Inicie a máquina virtual após a conclusão.

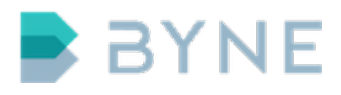

| 172.16.16.135 - vSphere                                                                                                    | Client                                                                                                    |                                                                                                    |                                                                                                    |                                                                                                    |                                              |                                              |
|----------------------------------------------------------------------------------------------------|----------------------------------------------------------------------------------------------------|----------------------------------------------------------------------------------------------------|----------------------------------------------------------------------------------------------------|----------------------------------------------------------------------------------------------------|----------------------------------------------|----------------------------------------------|
| File Edit View Inventory                                                                                                    | Administration Plug-ins Help                                                                                                    |                                                                                                    |                                                                                                    |                                                                                                    |                                              |                                              |
| E A Home D                                                                                                    | Inventory                                                                                                    |                                                                                                    |                                                                                                    |                                                                                                    |                                              |                                              |
|                                                                                                    |                                                                                                    |                                                                                                    |                                                                                                    |                                                                                                    |                                              |                                              |
|                                                                                                    |                                                                                                    |                                                                                                    |                                                                                                    |                                                                                                    |                                              |                                              |
| Image: 172.16.16.135           Image: 172.16.10.135           Image: 172.16.1018           Image: 172.16.1018           Image: 172.16.1018           Image: 172.16.1018           Image: 172.16.1018           Image: 172.16.1018           Image: 172.16.1018           Image: 172.1018           Image: 172.1018< | ControlONE-5.1.2<br>Getting Sarteà Summary Reso<br>root (hdØ,<br>Filesystr<br>kernel /kk<br>Linux-<br>initrd /rr<br>Linux-<br>IT87 HDT:<br>drivers/rr<br>- preinit<br>Press Pres<br>- regular<br>Checking J<br>ERROR<br>Initializ:<br>Data Part:<br>STEP 1, S'<br>- init -<br>Please pres | urce Allocation Performance<br>'5.1.2'<br>(8)<br>94 type is ext2fs<br>97 type is ext2fs<br>97 type | , partition<br>/dev/ra+0 ro<br>x3000, size=<br>000, 0x34500<br>nd, Chip 080<br>ble to open<br>ter failsafe<br>n on /dev/sd<br>vate this co | Permissione<br>type 0x83<br>otdata=/dev/sdb<br>0x41dc90]<br>04 bytes]<br>0 Revision 0002<br>rtc device (rtc)<br>wode<br>bOK<br>nsole | init=∕etc∕preinit quiet                      |                                              |
| Recent Tasks                                                                                                    |                                                                                                    |                                                                                                    |                                                                                                    | Nar                                                                                                    | ne, Target or Status contains: -             | Clear ×                                      |
| Name                                                                                                    | Target                                                                                                    | Status Details                                                                                                    | Initiated by                                                                                                    | Requested Start Time                                                                                                    | √ Start Time                                 | Completed Time                               |
| Power On virtual mach                                                                                                    | ControlONE-5.1.2<br>172.16.16.135                                                                                                    | Completed                                                                                                    | root                                                                                                    | 4/28/2016 4:40:29 PM<br>4/28/2016 4:38:27 PM                                                                                         | 4/28/2016 4:40:29 PM<br>4/28/2016 4:38:27 PM | 4/28/2016 4:40:30 PM<br>4/28/2016 4:38:30 PM |
|                                                                                                    |                                                                                                    | . compress                                                                                                    |                                                                                                    | .,,                                                                                                    |                                              |                                              |
| Tasks                                                                                                    |                                                                                                    |                                                                                                    |                                                                                                    |                                                                                                    | Evaluation Mode: 1                           | 3 days remaining root //                     |

## 5.3 Configuração de rede

Para efetuar a configuração de rede, utilize o comando **uci** na linha de comando.

#### Passo a passo:

1. Acesse o ControlONE com o usuário e a senha padrão.

ssh admin@192.168.1.1

2. Verifique as interfaces disponíveis para configuração.

# uci show network
network.loopback=interface

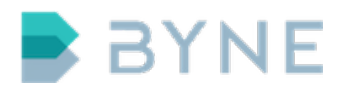

```
network.loopback.ifname=lo
network.loopback.proto=static
network.loopback.ipaddr=127.0.0.1
network.loopback.netmask=255.0.0.0
network.lan1=interface
network.lan1.ifname=eth0
network.lan1.proto=static
network.lan1.ipaddr=192.168.1.1
network.lan2=interface
network.lan2.ifname=eth1
network.lan2.proto=static
network.lan2.ipaddr=192.168.203.50
network.lan2.netmask=255.255.255.252
```

**Importante:** Observe que, para cada dispositivo físico, há um nome associado. Por exemplo: **eth0 = lan1**. Esse nome será utilizado para realizar as configurações.

3. Altere o IP da interface lan1.

# uci set network.lan1.ipaddr=172.16.0.30

4. Adicione o gateway de rede à interface lan1.

# uci set network.lan1.gateway=172.16.0.254

5. Adicione o DNS à interface lan1.

# uci set network.lan1.dns=172.16.0.254

6. Salve as alterações.

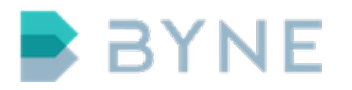

# uci commit network

7. Reinicie o serviço network para aplicar as novas configurações.

```
# service network restart
```

8. Verifique as configurações aplicadas por meio dos comandos *ifconfig* e *net-stat -rn* 

## 5.4 Configuração de Network Time Protocol (NTP)

O NTP é o serviço responsável por sincronizar o relógio do servidor com um servidor a fim de é manter o horário do sistema atualizado. É fortemente recomendado configurar um servidor NTP disponível na rede interna ou na internet.

#### Passo a passo:

1. Acesse o ControlONE com o usuário e a senha padrão.

ssh admin@192.168.1.1

2. Verifique as configurações atuais.

# uci show ntpclient ntpclient.@ntpserver[0]=ntpserver ntpclient.@ntpserver[0].hostname=pool.ntp.org ntpclient.@ntpserver[0].port=123 ntpclient.@ntpdrift[0]=ntpdrift ntpclient.@ntpdrift[0].freq=0 ntpclient.@ntpclient[0]=ntpclient ntpclient.@ntpclient[0].interval=600

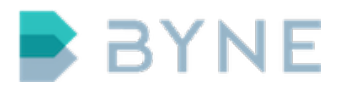

3. Altere o IP do ntpserver.

# uci set ntpclient.@ntpserver[0].hostname=172.16.0.254

4. Salve as alterações.

```
# uci commit ntpclient
```

5. Reinicie o serviço ntpclient para sincronizar o horário.

```
# service ntpclient restart
ntpclient: stopping ntpclient
ntpclient: NTP server 172.16.0.254 up
ntpclient: PING server 172.16.0.254 up
ntpclient: synchronizing clock with 172.16.0.254
ntpclient: starting ntpclient with 172.16.0.254
on port 123 each 600 seconds
```

## 6 Certificado Digital

O ControlONE utiliza certificados digitais para segurança de acesso de Consoles, WEB, SIP/TLS, entre outros. Durante a inicialização, o sistema gera um certificado auto-assinado, que permite o uso prático das funções de criptografia, que são habilitada por padrão. Porém, recomendamos a instalação de um certificado próprio, assinado por uma Autoridade Certificadora interna.

São suportadas chaves assimétricas do tipo DSA em 1024bit e RSA em 1204, 2048 e 4096bit.

É necessário que o certificado seja disponbilizado em formato PEM, com o seguinte conteúdo em sequência: Certificado da CA, Certificado do servidor e Chave privada. Cada servidor do cluster ControlONE necessita de um certificado próprio.

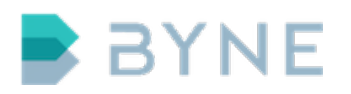

O campo "CN" precisa ser preenchido com o host ou IP de cada servidor.

**Observação:** O mesmo nome de host ou IP utilizado no campo CN deve ser utilizado nas configurações de HA, Consoles e outros.

Copie o arquivo final .pem, através de SCP, no caminho /opt/server/certs/server.pem, para cada servidor, utilizando o usuário admin.

É necessário reiniciar os seguintes serviços para ativar o novo ceritificado: server, conference, web.

## 7 Central Telefônica (PABX)

A integração do ControlONE com as centrais telefônicas é realizada por meio de um tronco SIP. Caso o protocolo CSTAv3 esteja disponível na central telefônica a ser utilizada, ele pode ser configurado para habilitar o recurso de monitoramento de ramais.

As configurações a serem realizadas para as consoles devem se basear no número de destino definido na rota SIP.

Os seguintes codecs são suportados:

- G.711 U/A
- G.722
- G.729
- GSM
- iLBC
- Speex

**Observação:** Por padrão, o ControlONE utiliza o *codec* G.711u, para as chamadas, e o tronco SIP sem autenticação.

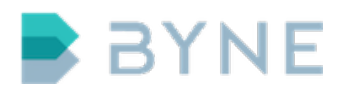

## 7.1 Servidores SIP

É possível configurar multiplos servidores SIP no ControlONE, para serem utilizados pelos possíveis destinos no Plano Numérico.

### 7.1.1 Configuração no ControlONE

#### Passo a passo:

- 1. Acesse a interface web administrativa.
- 2. Clique no menu Sistema.
- 3. Clique no submenu SIP
- 4. Clique em **Adicionar**. Uma janela com os campos Nome, Endereço, Porta, Usuário, Senha e TLS será aberta.
- 5. Preencha no mínimo os campos Nome, Endereço e Porta.
- 6. Clique no botão Adicionar

| Painel Console Integrações Perr | missões Auditoria                                                                                                    | Sistema                                 |               | BYNE                    |
|---------------------------------|----------------------------------------------------------------------------------------------------|-----------------------------------------|---------------|-------------------------|
| Adicionar Chitar Apagar         | 🦚 Atualizar                                                                                                    | OS • SIP O Plano Numerico o HA          |               | 🛓 admin 🗶 Sair          |
| Nome O                          | Nome: MX_ONE<br>Endereço: 172.16.6.3<br>Porta: 5060<br>Usuário:<br>Senha:<br>Re-dígite a senha:<br>TLS: Inativo<br>Adicio | Endereco 🔊                              | Porta inativo | TLS 🔿<br>Ver 1 - 1 de 1 |
|                                 | BYN                                                                                                    | NE © 2017 Todos os direitos reservados. |               |                         |

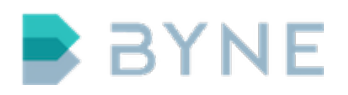

## 7.2 Plano numérico

O plano numérico permite a definição de destinos para um ou mais ramais. Com a possibilidade de redundância na configuração.

A configuração de plano numérico utiliza-se de regras com caracteres curinga para definir os ramais correspondentes para o destino definido.

#### 7.2.1 Exemplos de regras utilizando caracteres curinga

 Todo ramal com quatro dígitos começando com 25 deverá ir para o servidor SIP configurado.

25??

Todo ramal com quatro dígitos começando com 253 e terminando com 3 ou
4 deverá ir para o servidor SIP configurado.

253[3-4]

O significado dos caracteres utilizados são definidos da seguinte forma:

| Padrão | Significado                                                |
|--------|------------------------------------------------------------|
| *      | corresponde a qualquer quantidade de qualquer caractere    |
| ?      | corresponde a qualquer caractere                           |
| [seq]  | corresponde a qualquer caractere na sequencia              |
| [!seq] | corresponde a qualquer caractere que não está na sequencia |

Em caso de múltiplos servidores SIP para uma mesma regra, será feito uma tentativa de ligação para cada um deles, até que um dos servidores SIP consiga estabelecer a chamada.

Ao fazer a chamada, a regra de plano numérico mais específica para o ramal chamado será utilizada, então, ao ligar para **2400**, a regra **24[0-3]** terá prioridade sobre **24**\*.

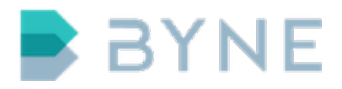

#### 7.2.2 Configuração no ControlONE

#### Passo a passo:

- 1. Clique no submenu Plano Numérico
- 2. Clique em **Adicionar**. Uma janela com os campos Nome, Servidores SIP e Regra será aberta.
- 3. Preencha o campo **Nome** com o nome da regra.
- 4. Preencha o campo **Servidores SIP** com os troncos SIP desejados para a regra.
- 5. Preencha o campo **Regra** com a regra utilizada para a chamada.
- 6. Clique no botão Adicionar

| Painel Console Integrações                | Permissões Auditoria Sistem       | ıa                                                                  | BYNE            |
|-------------------------------------------|-----------------------------------|---------------------------------------------------------------------|-----------------|
| o Conexões o Rede o Backup o Serviços o . | Atualização o CSTA o Eventos o SI | <ul> <li>Plano Numérico          <ul> <li>HA</li> </ul> </li> </ul> | 💄 admin  🗶 Sair |
| 🕂 Adicionar 🖉 🖋 Editar 🛛 👕 Apagar         | 🖨 Atualizar                       |                                                                     |                 |
| □ Nome ♦                                  |                                   |                                                                     | Regra 👌         |
| 1_default                                 | mx_one_210                        |                                                                     | ۱۰              |
| 2_default                                 | mx_one_210                        |                                                                     | 2*              |
| I A Página 1 de 1 👞 🕞                     |                                   |                                                                     | Ver 1 - 2 de 2  |
|                                           | Nome: Regra 1                     |                                                                     |                 |
|                                           | Servidores SIP 1item(s) selected  | Remove all                                                          |                 |
|                                           | MX_ONE_211                        | - mx_one_210 +                                                      |                 |
|                                           | Dialplan match: 24??              |                                                                     |                 |
|                                           | Adicional                         |                                                                     |                 |
|                                           |                                   |                                                                     |                 |
|                                           |                                   |                                                                     |                 |
|                                           |                                   |                                                                     |                 |
|                                           |                                   |                                                                     |                 |
|                                           | BYNE © 2017                       | Todos os direitos reservados.                                       |                 |

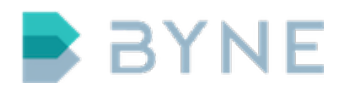

ControlONE v.6.1 - Instalação http://www.byne.com.br

## 7.3 CSTA

### 7.3.1 Configuração no ControlONE

#### Passo a passo:

- 1. Acesse a interface web administrativa.
- 2. Clique no menu Sistema.
- 3. Clique no submenu CSTA.
- 4. Preencha os campos **Endereço** e **Porta**.
- 5. Clique no botão **Salvar**.

| Painel Console Integrat             | ções Permissões Auditoria Sist       | ema BY                            | NE     |
|-------------------------------------|--------------------------------------|-----------------------------------|--------|
| o Conexões o Rede o Backup o Serviç | ços o Atualização • CSTA o Eventos o | SIP o Plano Numérico o HA 📃 admin | 🗙 Sair |
| Salvar                              |                                      |                                   |        |
| CSTA                                |                                      |                                   |        |
| Endereço:                           |                                      |                                   |        |
| Porta CSTAv3:                       |                                      |                                   |        |
|                                     |                                      |                                   |        |

BYNE © 2017 Todos os direitos reservados.

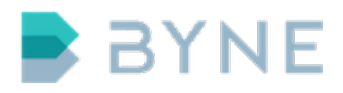

## 7.4 Mitel MX-ONE

### 7.4.1 Configuração no MX-ONE

No exemplo a seguir, vamos assumir que o ControlONE Server está configurado com IP 192.168.1.100 e que as chamadas com destino 20X devem ser encaminhadas para ele.

#### Rota SIP

#### Passo a passo:

- 1. Conecte-se ao MX-ONE.
- 2. Crie a rota SIP.

sip\_route -set -route 100 -accept REMOTE\_IP
-match 192.168.1.100 -uristring0 sip:?@192.168.1.100;

3. Defina a categoria da rota SIP.

ROCAI:ROU=100,SEL=711000000000010,SIG=1111100000A0, TRAF=03151515,TRM=5,SERV=3100000007,BCAP=001100;

4. Defina os dados da rota SIP.

RODAI:ROU=100,TYPE=TL66,VARC=00000002,VARI=00000000,VARO=00000000;

5. Equipe a rota e defina o número destino.

```
ROEQI:ROU=100,TRU=1-1;
RODDI:DEST=20,ROU=100,ADC=0005000000002500000000001,
TRC=0,SRT=1,NUMACK=0;
```
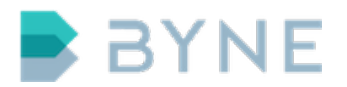

ControlONE v.6.1 - Instalação http://www.byne.com.br

```
number_initiate -numbertype ed -number 20 -customer 0
number_data_initiate -externalnumber 20 -minlength 3
-maxlength 3 -customer 0
```

**Observação:** O SRT é utilizado como filtro. Um exemplo de uso é a remoção dos dois primeiros números de uma chamada, o que pode ser feito definindo SRT=3.

# 8 Rádio

A integração com sistemas de rádio comunicação pode ser feita por meio de gateways ou da integração de IP.

Os gateways são conectados a equipamentos de rádio por meio de portas auxiliares comumente encontradas nestes equipamentos. Portanto, não restringem a tecnologia ou os protocolos da rede de rádio suportados, necessitando apenas da disponibilidade dessas portas auxiliares com algumas sinalizações. Dessa forma, o ControlONE suporta sistemas de rádio analógico ou digitais, como Tetra, NXDN, Mototrbo, P25, entre outros.

A integração IP, por sua vez, é realizada por meio de protocolos específicos de cada fabricante. Atualmente, o sistema suporta os protocolos TIGv2 (Rohill) e NXIP (Kenwood NXDN).

# 8.1 Gateways

## 8.1.1 NXU-2A

O NXU-2A é um gateway que conecta equipamentos de rádio-comunicação à redes IP utilizando a tecnologia de Voice over Internet Protocol (VoIP) - Voz sobre Protocolo de Internet. Trata-se de um gateway amplamente configurável que possibilita a utilização dos mais diversos tipos de rádio como meio de acesso à

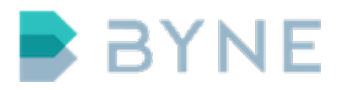

rede de radiocomunicação. Desse modo, o ControlONE suporta, por meio de placa auxiliar, a realização de troca de canais/grupos.

#### Configuração na NXU-2A

A configuração do NXU é realizada por meio de um navegador web.

#### **Requisitos:**

• Seu computador deve ser apto a acessar o NXU.

**Observação:** o IP padrão do equipamento é 192.168.1.200.

#### Passo a passo:

1. Acesse o endereço IP do NXU-2A por meio do navegador web.

| Raytheon<br>JPS Communications | NXU-2A <sup>NXU-2A</sup><br>NXU-2 | 2A NXU-2A                        | NXU-2A<br>NXU-2A          | NXU-2             | ANXU-2A     | NXU-2A Configuration Utility<br>Information |
|--------------------------------|-----------------------------------|----------------------------------|---------------------------|-------------------|-------------|---------------------------------------------|
| Configuration                  | Connection Manager                | nent                             | Connection Status         |                   | Information | Manual                                      |
|                                | Unit Nome-                        | IDE NVI LOA                      |                           |                   |             |                                             |
|                                | Client/Servery                    | JF3 NAU-2A                       | Finitiware version:       | 0600              |             |                                             |
|                                | Comm mode:                        | Normal                           | Serial data bite:         | 9000              |             |                                             |
|                                | IR address:                       | 172 16 16 45                     | Serial parity:            | Nono              |             |                                             |
|                                | Subnet meek                       | 255 255 255 0                    | Serial stop hite:         | 1                 |             |                                             |
|                                | Gateway:                          | 172 16 16 254                    | COB Priority:             | Network           |             |                                             |
|                                | Bemote IP:                        | 0000                             | COR Sense:                | High active (H/M) |             |                                             |
|                                | VOIP port:                        | 1221                             | COR inhibit time:         | 0                 |             |                                             |
|                                | Command port:                     | 23                               | VOX/VMB hang time:        | 500               |             |                                             |
|                                | Vocoder:                          | 5. PCM 64Kbps                    | ECHO enabled:             | YES               |             |                                             |
|                                | Duplex mode:                      | Full                             | Security level:           | 0                 |             |                                             |
|                                | RX Delay (mS):                    | 0                                | MAC address:              | 00:0e:1a:01:0f:e6 |             |                                             |
|                                | Input Boost:                      | No boost                         | TX Delay (mS):            | 0                 |             |                                             |
|                                | Operating Mode:                   | NXU-2A                           | Options:                  | None              |             |                                             |
|                                | QOS DSCP:                         | 0                                | VOX/VMR Sensitivity:      | Low               |             |                                             |
|                                | Cor                               | u<br>yright © 2008 Raytheon Corr | poration. All Rights Rese | rved              |             |                                             |

- 2. Acesse o menu **Configuration** para realizar as configurações.
- 3. Configure a rede preenchendo os campos indicados no item 1 na imagem.
- 4. Configure os seguintes itens indicados no item 2 da imagem:
   Voice Compression 5. PCM 64Kbps
   Duplex Full

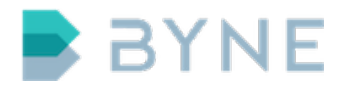

ControlONE v.6.1 - Instalação http://www.byne.com.br

COR Priority - Network COR Inhibit Time (mS) - 0 COR sense - High active (H/W) VOX/VMR Sensitivity - Low TX Delay (mS) - 0

| Raytheon<br>JPS Communications |                        |                             |                                 |                   |           | NXU-2A Configuration Utility<br>Configuration |
|--------------------------------|------------------------|-----------------------------|---------------------------------|-------------------|-----------|-----------------------------------------------|
| Configuration                  | Connection M           | lanagement                  | Connection Status               | <u>11</u>         | formation | Manual                                        |
|                                | Name:                  | JPS NXU-2A                  | IP Address:                     | 172 . 16 . 16     | . 45      |                                               |
|                                | Unit is a:             | Server ᅌ                    | Subnet Mask:                    | 255 . 255 . 255   | . 0       | 1                                             |
|                                | Communications mode:   | Normal                      | Gateway IP:                     | 172 . 16 . 16     | . 254     |                                               |
|                                | VOIP Port:             | 1221                        | Remote IP:                      | 0.0.0             | . 0       |                                               |
|                                | Command Port:          | 23                          | Remote Port:                    | 1221              |           |                                               |
|                                | Serial port baud rate: | 9600 ᅌ                      | Voice Compression:              | 5. PCM 64Kbps     | 0         |                                               |
|                                | Serial port data bits: | 8 ᅌ                         | Duplex:                         | Full ᅌ            | i         |                                               |
|                                | Serial port stop bits: | 1 ᅌ                         | COR Priority                    | Network ᅌ         | 1         |                                               |
|                                | Serial port parity:    | None ᅌ                      | COR Inhibit Time (mS):          | 0                 |           | 2                                             |
|                                | VOX/VMR Hangtime (mS): | 500 ᅌ                       | COR sense:                      | High active (H/W) | •         | -                                             |
|                                | RX Boost Mode:         | No boost 📀                  | VOX/VMR Sensitivity:            | Low               |           |                                               |
|                                | RX Delay (mS):         | 0                           | TX Delay (mS):                  | 0                 | 1         |                                               |
|                                | VoIP QOS DSCP value:   | 0                           | L                               |                   |           |                                               |
|                                |                        | Save Changes                | Clear Changes                   |                   |           |                                               |
|                                |                        | Copyright © 2008 Raytheon C | Corporation. All Rights Reserve | d                 |           |                                               |
|                                |                        |                             |                                 |                   |           |                                               |
|                                |                        |                             |                                 |                   |           |                                               |
|                                |                        |                             |                                 |                   |           |                                               |
|                                |                        |                             |                                 |                   |           |                                               |
|                                |                        |                             |                                 |                   |           |                                               |
|                                |                        |                             |                                 |                   |           |                                               |
|                                |                        |                             |                                 |                   |           |                                               |
|                                |                        |                             |                                 |                   |           |                                               |

1. Após finalizar as configurações, clique em **Save Changes**.

**Observação:** Se alterar o IP, você perderá o acesso ao equipamento.

*Dica:* no menu *Connection Status* é possível observar o IP do ControlONE Server conectado, como é possível observar na imagem a seguir.

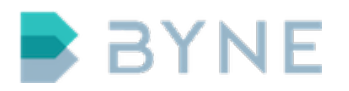

| Raytheon<br>JPS Communications | NXU-2A <sup>NXU-2A</sup><br>NXU-2A | NXU-2A <sup>NXU-2A</sup><br>NXU-2A                                                                                                    | NXU-2A <sup>NXU-2A</sup> | NXU-2A Configuration Utility<br>Connection Status |
|--------------------------------|------------------------------------|----------------------------------------------------------------------------------------------------|--------------------------|---------------------------------------------------|
| Configuration                  | Connection Management              | Connection Status                                                                                                    | Information              | Manual                                            |
|                                |                                    | Unit Name: JPS NXU-2A                                                                                                    |                          |                                                   |
|                                |                                    | NXU-2A Server                                                                                                    |                          |                                                   |
|                                | Powe<br>This C                     | Connection state: UNIT IS CONNECTED<br>Total Packets: 0<br>Missed Packets: 0<br>Remote IP address: 172.16.16.201<br>red up: 0 days, 0 hours, 4 minutes, 15 seconds<br>connection: 0 days, 0 hours, 0 minutes, 7 second | s<br>Is                  |                                                   |
|                                | (This                              | page is automatically updated every 5 seconds)                                                                                                    |                          |                                                   |
|                                | Copyrigh                           | t © 2008 Raytheon Corporation. All Rights Rese                                                                                                    | rved                     |                                                   |
|                                |                                    |                                                                                                    |                          |                                                   |
|                                |                                    |                                                                                                    |                          |                                                   |
|                                |                                    |                                                                                                    |                          |                                                   |
|                                |                                    |                                                                                                    |                          |                                                   |
|                                |                                    |                                                                                                    |                          |                                                   |
|                                |                                    |                                                                                                    |                          |                                                   |
|                                |                                    |                                                                                                    |                          |                                                   |
|                                |                                    |                                                                                                    |                          |                                                   |
|                                |                                    |                                                                                                    |                          |                                                   |
|                                |                                    |                                                                                                    |                          |                                                   |
|                                |                                    |                                                                                                    |                          |                                                   |

## Configuração no ControlONE

#### Exemplo: Configurar a NXU-2A com canal único

#### **Requisitos:**

- NXU-2A configurada
- NXU-2A conectada ao rádio
- NXU-2A com acesso à rede interna do ControlONE
- Informações de IP e porta da NXU-2A
- Informação(ões) do(s) canal(is) utilizado(s) no rádio

- 1. Acesse a interface web do ControlONE.
- 2. Acesse o menu Integrações.
- 3. Acesse o submenu **Rádio**.

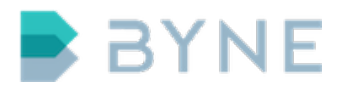

- 4. Clique no botão **Adicionar**. Uma janela com os campos Tipo, Endereço IP, Porta e Canal será aberta.
- 5. Selecione NXU-2A no campo Tipo.
- 6. Informe o endereço da NXU-2A no campo Endereço IP.
- 7. Informe a porta da NXU-2a no campo Porta.
- 8. Preencha o número do canal utilizado pelo rádio no campo **Canal**.

| Console         |          | Permissões Aud                            | ditoria                                      | ्र्र<br>Sistema |                      |     |          | BYNE                    |
|-----------------|----------|-------------------------------------------|----------------------------------------------|-----------------|----------------------|-----|----------|-------------------------|
| ∘ Câmera ∘ Músi |          | Rádio • Automação                         |                                              |                 |                      |     |          | 💄 admin  🗙 Sair         |
| + Adicionar     | 👔 Editar | 👖 Apagar                                  | 🖨 Atuali                                     | izar            |                      |     |          |                         |
| •               | Tipo 💧   |                                           |                                              |                 |                      | ı Ø |          |                         |
| 📢 🔫 Página      | 1 de 0 📦 | <b>▶</b> I                                |                                              |                 |                      |     | Nenhum r | egistro para visualizar |
|                 |          | Tipo:<br>Endereço IP:<br>Porta:<br>Canal: | NXU-2A<br>1721616.70<br>1221<br>1<br>Adicion | nar             | direitos reservados  |     | ×        |                         |
|                 |          |                                           | BYNE ©                                       | 2016 Todos os   | direitos reservados. |     |          |                         |

- 9. Clique em Adicionar.
- 10. Acesse o menu **Sistema**.
- 11. Acesse o submenu **Serviços**.
- 12. Reinicie o serviço Server.

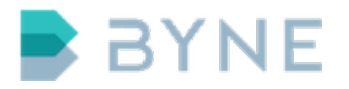

13. Crie um botão de rádio com o número do canal configurado anteriormente e adicione-o à console.

## Exemplo: Configurar a NXU-2A com placa de troca de canais

#### **Requisitos:**

- NXU-2A configurada
- NXU-2A conectada ao rádio
- NXU-2A com acesso à rede interna do ControlONE
- Informações de IP e porta da NXU-2A
- Informação(ões) do(s) canal(is) utilizado(s) no rádio

- 1. Acesse a interface web do ControlONE.
- 2. Acesse o menu Integrações.
- 3. Acesse o submenu Rádio.
- 4. Clique no botão **Adicionar**. Uma janela com os campos Tipo, Endereço IP, Porta e Canal será aberta.
- 5. Selecione NXU-2A no campo **Tipo**.
- 6. Informe o endereço da NXU-2A no campo Endereço IP.
- 7. Informe a porta da NXU-2a no campo **Porta**.
- Informe o número do canal utilizado pelo rádio no campo Canal. A sintaxe é "1-01,2-02,3-03", em que 3 é o "nome" do canal que será cadastrado no botão e 03 é o número do canal na NXU.

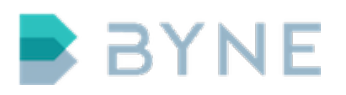

| Console Integrações Permi       | ssões Auditoria Sistema                                                                        |                | BYNE                           |
|---------------------------------|------------------------------------------------------------------------------------------------|----------------|--------------------------------|
| ○ Câmera ○ Música ○ SMS ● Rádio | <ul> <li>Automação</li> </ul>                                                                  |                | 💄 admin  💥 Sair                |
| + Adicionar 📝 Editar 👔          | Apagar 🧔 Atualizar                                                                             |                |                                |
| 🗆 Tipo 🛇                        |                                                                                                | Porta 🛇        |                                |
| I de O 🕨 🚺                      |                                                                                                | Ne             | enhum registro para visualizar |
|                                 | Tipo: NXU-2A<br>Endereço IP: 172.16.16.70<br>Porta: 1221<br>Canal: 1-01,2-02,3-03<br>Adicionar |                | €                              |
|                                 | BYNE © 2016 Todos os direito                                                                   | os reservados. |                                |

- 9. Clique no botão **Adicionar**.
- 10. Acesse o menu Sistema.
- 11. Acesse o submenu **Serviços**.
- 12. Reinicie o serviço **Server**.
- 13. Crie um botão de rádio com o número do canal configurado anteriormente e adicione-o à console.

## 8.1.2 MVX400

O Monivox MVX 400 é um equipamento especializado na linha MotoTRBO da Motorola que permite a integração a diversos equipamentos de rádio.

## Configuração no Monivox MVX400

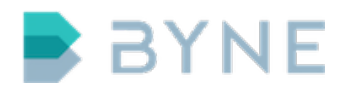

#### **Requisitos:**

- Monitor
- Mouse USB

- 1. Conecte o monitor e o *mouse* ao Monivox.
- 2. Acesse **Configurações MVX400** no menu inicial. > *Utilize* o *usuário* **master** e a senha **#mvx400**.
- 3. Marque o checkbox da opção Habilita Ethernet.

| Configura Ethernet                                                                            |               |
|-----------------------------------------------------------------------------------------------|---------------|
| Aplicar alterações<br>Configurações são salvas automaticamente, para efetivá-las clique aqui. |               |
| Habilita Ethernet<br>Ethernet ligada: IP fixo configurado 172.16.16.34                        |               |
| Utilizar DHCP                                                                                 |               |
| Utilizar DHCP                                                                                 |               |
| Configurações de IP fixo                                                                      |               |
| Configurações de IP fixo<br>Configure abaixo os dados para IP fixo                            |               |
| IP<br>172.16.16.34                                                                            | $\odot$       |
| Netmask<br>255.255.255.0                                                                      | $\odot$       |
| Gateway                                                                                       | $\overline{}$ |

- 4. Acesse **ROIP** no menu inicial.
- 5. Acesse o submenu **Associar Licenças**.
- 6. Adicione o IP do ControlONE e a porta padrão 4445 em **Endereço Monivox** destino.

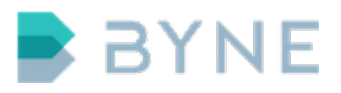

|                    | ASSOCIAR LICENÇAS | Salvey Voltar |
|--------------------|-------------------|---------------|
| Adicionar peer 1/1 | Porta             |               |
|                    | 4445              | Exclusiv      |
|                    |                   |               |
|                    | ß                 |               |
|                    |                   |               |
|                    |                   |               |
|                    |                   |               |

**Observação:** Caso utilize mais de um Monivox conectado ao ControlONE, é necessário diferenciar a porta no menu **ROIP**, submenu **Configurações**, alterando a porta 4445 para outra (por exemplo: 4446, 4447).

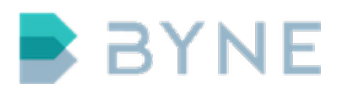

|                                                                                                    | Satur Voltar |
|----------------------------------------------------------------------------------------------------|--------------|
| Porta ROIP: 6445<br>Usar codec Desabilitar DNS<br>Timeout Conexão (ms) 60<br>Timeout Recepção (ms) 150 |              |

## Configuração no ControlONE

#### **Requisitos:**

- Monivox MVX400 configurado
- MVX400 conectado ao rádio e à rede interna do ControlONE
- Informações de IP e porta da MVX400
- Informação do canal utilizado no rádio

- 1. Acesse a interface web do ControlONE.
- 2. Acesse o menu Integrações.
- 3. Acesse o submenu **Rádio**.
- 4. Clique no botão **Adicionar**. Uma janela com os campos Tipo, Endereço IP, Porta e Canal será aberta.
- 5. Selecione MotoTRBO no campo Tipo.

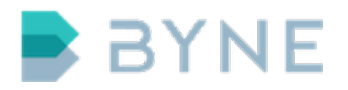

- 6. Informe o endereço do MVX400 no campo **Endereço IP**.
- 7. Informe a porta do MVX400 no campo **Porta**.
- 8. Informe o número do canal utilizado pelo rádio no campo **Canal**.

|      | Console       | Integrações | Permissões Au                             | ditoria                                                                                      | ्र्<br>Sistema  |                     |        |       | BYN                   | IE    |
|------|---------------|-------------|-------------------------------------------|----------------------------------------------------------------------------------------------|-----------------|---------------------|--------|-------|-----------------------|-------|
| ∘ Câ | mera º Músi   | ica º SMS • | Rádio • Automação                         | D                                                                                            |                 |                     |        |       | 💄 admin 🗙             | Sair  |
| +    | Adicionar     | 🖋 Editar    | 👕 Apagar                                  | 🖨 Atuali                                                                                     | zar             |                     |        |       |                       |       |
| •    |               | Tipo 🔇      |                                           |                                                                                              |                 |                     | orta 🛇 |       |                       |       |
|      | Régina Página | 1 de 0 📦    | ▶1                                        |                                                                                              |                 |                     |        | Nenhu | n registro para visua | lizar |
|      |               |             | Tipo:<br>Endereço IP:<br>Porta:<br>Canal: | <ul> <li>MotoTRB0</li> <li>172.16.16.71</li> <li>4445</li> <li>2</li> <li>Adicion</li> </ul> | o<br>nar        | direktos reservado  |        |       |                       |       |
|      |               |             |                                           | BYNE ©                                                                                       | 2016 Todos os o | direitos reservado: | S.     |       |                       |       |

- 9. Clique no botão Adicionar.
- 10. Acesse o menu Sistema.
- 11. Acesse o submenu **Serviços**.
- 12. Reinicie o serviço **Server**.
- 13. Crie um botão de rádio com o número do canal configurado acima e adicioneo à console.

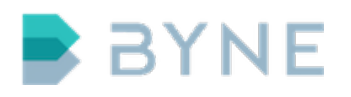

# 8.2 TIGv2

O TIGv2 é o protocolo responsável pela integração do ControlONE à plataforma TetraNode Rohill. Essa integração permite o acesso aos recursos avançados disponíveis na plataforma Tetra, como grupos dinâmicos, escuta de ambiente, troca de mensagens, entre outros, além dos recursos básicos de sistemas de radiocomunicação.

## 8.2.1 Configuração no Rohill

## **Requisitos:**

- Licença LDS disponível
- Configuração para o terminal LDS

## 8.2.2 Configuração no ControlONE

## **Requisitos:**

- TIGv2 configurado
- Acesso ao servidor TetraNode
- Informações de IP e porta do TIGv2
- Informação do identificador SSI da aplicação (LDS)
- Informação do nome do usuário da aplicação (LDS)

- 1. Acesse a interface web do ControlONE.
- 2. Acesse o menu Integrações.
- 3. Acesse o submenu **Rádio**.
- Clique no botão Adicionar. Uma janela com os campos Tipo, Endereço IP, Porta, SSI da Aplicação e Usuário da Aplicação será aberta.
- 5. Selecione *TIGv*2 no campo **Tipo**.

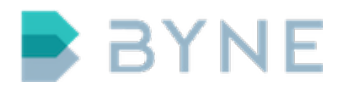

- 6. Informe o endereço do TIGv2 no campo Endereço IP.
- 7. Informe a porta do TIGv2 no campo **Porta**.
- 8. Informe o identificador SSI da aplicação no campo SSI da Aplicação.
- 9. Informe o nome do usuário da aplicação no campo Usuário da Aplicação.
- 10. Clique no botão **Adicionar**.

| Console        | Integrações  | Permissões Auditoria                                                          | ्<br>Sistema                         | BYNE                    |
|----------------|--------------|-------------------------------------------------------------------------------|--------------------------------------|-------------------------|
| ∘ Câmera ∘ Mús | sica o SMS 🔹 | Rádio o Automação                                                             |                                      | 💄 admin  🗙 Sair         |
| + Adicionar    | 👔 Editar     | 💼 Apagar 🗳 Atuali                                                             | lizar                                |                         |
|                | Tipo 🛇       |                                                                               | ) Porta 🛇                            |                         |
| 🛛 🛶 Página     | a 1 de 0 👞   | ►I                                                                            | Nenhum r                             | egistro para visualizar |
|                |              | Tipo:<br>Endereço IP:<br>Porta:<br>SSI da Aplicação:<br>Usuário da Aplicação: | TIGV2                                |                         |
|                |              |                                                                               |                                      |                         |
|                |              | BYNE ©                                                                        | 9 2016 Todos os direitos reservados. |                         |

- 11. Acesse o menu **Sistema**.
- 12. Acesse o submenu **Serviços**.
- 13. Reinicie o serviço **Server**.
- 14. Crie um botão de rádio com o número do canal configurado acima e adicioneo à console.

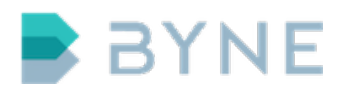

ControlONE v.6.1 - Instalação http://www.byne.com.br

# 8.3 NXIP

Integração com os rádios Kenwood.

## 8.3.1 Configuração na repetidora Kenwood

#### **Requisitos:**

- Identificador de registro da console SU.
- Talkpath habilitado.

## 8.3.2 Configuração no ControlONE

#### **Requisitos:**

- Repetidora Kenwood configurada
- Repetidora Kenwood na rede interna do ControlONE
- Informações de configurações da repetidora

- 1. Acesse a interface web do ControlONE.
- 2. Acesse o menu Integrações.
- 3. Acesse o submenu Rádio.
- Clique no botão Adicionar. Uma janela com os campos Tipo, Endereço IP, Porta, Categoria, Grupos, Rádios, Console, Código do site, Código do sistema, Endereço IP local e Chave criptográfica será aberta.
- 5. Selecione NXIP no campo **Tipo**.
- 6. Informe o endereço da repetidora no campo Endereço IP.
- 7. Informe a porta SIP UDP da repetidora no campo Porta.
- 8. Informe a categoria correspondente no campo **Categoria**.

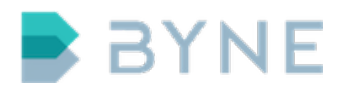

- 9. Insira a lista de identificadores de grupo de rádio no campo **Grupos**.
- 10. Insira a lista de identificadores rádios individuais no campo **Rádios**.
- 11. Insira o identificador de registro da console SU no campo **Console**.
- 12. Insira o site code da repetidora no campo **Código do site**.
- 13. Insira o system code da repetidora no campo **Código do sistema**.
- Se houver mais de uma interface de rede configurada no ControlONE, insira o endereço IP do ControlONE da mesma interface de rede da repetidora no campo Endereço IP local.
- 15. Insira a lista de chaves de criptografia no campo Chave criptográfica.
- 16. Clique no botão **Adicionar**.

| 🕂 Adicionar 📝 Editar | 👕 Apagar 🛛 🗳 Atu    | alizar              |         |                               |     |
|----------------------|---------------------|---------------------|---------|-------------------------------|-----|
| Tipo 🛇               |                     |                     | Porta 🛇 |                               |     |
| I de O               |                     |                     |         | Nenhum registro para visualiz | zar |
|                      |                     |                     |         | ×                             |     |
|                      |                     |                     |         | Ĭ                             |     |
|                      | Tipo:               | NXIP                |         | <u>.</u>                      |     |
|                      | Endereço IP:        | 172.16.16.73        |         |                               |     |
|                      | Porta:              | 50600               |         |                               |     |
|                      | Categoria:          | 1                   |         |                               |     |
|                      | Grupos:             | 1,2,3,4,5           |         |                               |     |
|                      | Rádios:             | 100,101,102,103,104 |         |                               |     |
|                      | Console:            | 10                  |         |                               |     |
|                      | Código do site:     | 10                  |         |                               |     |
|                      | Código do sistema:  | 242                 |         |                               |     |
|                      | Endereço IP local:  | 172.16.16.73        |         |                               |     |
|                      | Chave criptográfica | 1-23513,2-53324     |         |                               |     |
|                      |                     | Adicionar           |         |                               |     |
|                      |                     |                     |         |                               |     |
|                      |                     |                     |         |                               |     |

17. Acesse o menu **Sistema**.

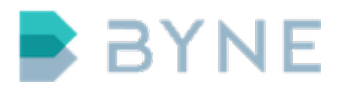

- 18. Acesse o submenu **Serviços**.
- 19. Reinicie o serviço **Server**
- 20. Crie botões de rádio com os números de canais configurados para grupos e/ou rádios individuais acima e os adicione à console

# 9 SMS

A integração do ControlONE com SMS é realizada por meio do gateway GSM Lyric utilizando o protocolo HTTP.

# 9.1 Lyric

## 9.1.1 Configuração de rede

- Ligue o equipamento a uma rede com DHCP.
   > Observação: O IP atribuído ao Lyric é apresentado em seu display.
- 2. Acesse o endereço IP do Lyric por meio de um navegador *web*. Utilize o usuário **admin** e a senha **admin**.
- 3. Acesse o menu **Avançado** na tela principal.
- 4. Acesse o submenu **Configuração de Rede**.
- 5. Clique em Alterar Configuração.

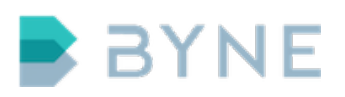

| LYRIC             | GSM                          |               |              | Maraul do Usuário 🕅<br>Y X W I R E L ÉSS |
|-------------------|------------------------------|---------------|--------------|------------------------------------------|
| ΙΝΙ΄ΟΙΟ Volp      | GSM SIMCARDS-<br>PLANOS CALL | SMART SCALING | SERVIÇOS SMS | AVANÇADO LICENÇAS                        |
| CONFIGURAÇÃO DE R | EDE                          |               |              | S AVANÇADO                               |
| Interface 1       |                              |               |              |                                          |
| Protocolo         | 🔿 Automático (DHCP) 💿 Manual |               |              |                                          |
| Nome              | eth0                         |               |              |                                          |
| Endereço IP       | 172.16.16.24                 |               |              |                                          |
| Máscara           | 255.255.255.0                |               |              |                                          |
| Gateway           | 172.16.16.254                |               |              |                                          |
| Interface 2       |                              |               |              |                                          |
| Nome              | eth1                         |               |              |                                          |
| Endereço IP       | 172.31.98.240                |               |              |                                          |
| Máscara           | 255.255.255.0                |               |              |                                          |
| Gateway           |                              |               |              |                                          |
| Servidor DNS      |                              |               |              |                                          |
| DNS Primário      | 172.16.16.254                |               |              |                                          |
| DNS Secundário    | 8.8.8                        |               |              |                                          |
|                   | Aceitar                      |               |              |                                          |

- 6. Selecione a opção *Manual* em **Protocolo**.
- 7. Configure um endereço IP fixo.
- 8. Clique em **Aceitar**.

#### 9.1.2 Configuração de envio e recebimento de SMS

- 1. Insira os chips GSM no Lyric.
- 2. Acesse o menu **Início**.
- 3. Verifique se os *chips* estão registrados. Essa informação estará disponível na linha *Estado do canal.*

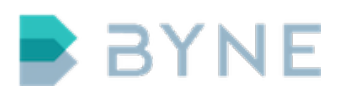

| INICIO       VolP       GSM       SIMCARDS-<br>PLANOS       CALLS       SMART SCALING       SERVIÇOS       SMS       AVANÇADO       LICENÇAS         ESTADO DOS CANÁIS         Estado do canal<br>Operadora<br>móvel       Canal GSM 1       Canal GSM 2       Canal GSM 3       Canal GSM 4         Numero discado       .       .       .       .       .       .         Numero discado       .       .       .       .       .       .         Ramal       .       .       .       .       .       .       .         Usuário       .       .       .       .       .       .       .                                                                                                    | Y R                | I C <sup>gsm</sup> |                  |                 |             |       |          |     | ΥX       | ™<br>Mar | ual do Usuário ? |
|----------------------------------------------------------------------------------------------------|--------------------|--------------------|------------------|-----------------|-------------|-------|----------|-----|----------|----------|------------------|
| ESTADO DOS CANÁIS<br>Canal GSM 1 Canal GSM 2 Canal GSM 3 Canal GSM 4<br>Estado do canal<br>Operadora<br>MVivo<br>Simcard 724064804402949<br>Numero discado<br>On-Net / Off-Net<br>Amal<br>Sum Simcard Canal GSM 3 Canal GSM 4<br>Sem SIMCARD Sem SIMCARD Sem SIMCARD<br>Sem SIMCARD Sem SIMCARD Sem SIMCARD<br>Sem SIMCARD Sem SIMCARD<br>Sem SIMCARD Sem SIMCARD Sem SIMCARD<br>Sem SIMCARD Sem SIMCARD Sem SIMCARD<br>Sem SIMCARD Sem SIMCARD Sem SIMCARD Sem SIMCARD<br>Sem SIMCARD Sem SIMCARD SEM SEM SEM SEM SEM SEM SEM SEM SEM SEM                                                                                                    | ΙΝΊCΙΟ             | VolP G             | SM SIMCA<br>PLAN | RDS-<br>IOS CAL | LS SMART SC | ALING | SERVIÇOS | SMS | AVANÇADO |          | LICENÇAS         |
| Canal GSM 1Canal GSM 2Canal GSM 3Canal GSM 4Estado do canal<br>Operadora<br>móvelRegistradoSem SIMCARDSem SIMCARDVivoVivoSem SIMCARDSem SIMCARDNumero discado<br>DuraçãoOn-Net / Off-NetRamalUsuário                                                                                                    | ESTADO DOS C       | CANÁIS             |                  |                 |             |       |          |     |          |          |                  |
| Estado do canal<br>Operadora<br>móvel     Registrado<br>Vivo     Sem SIMCARD     Sem SIMCARD       Numero discado<br>Duração     1     1     1       Numero discado<br>Duração     1     1     1       Numero discado<br>Duração     1     1     1       Numero discado<br>Duração     1     1     1       Numero discado<br>Duração     1     1     1       Numero discado     1     1     1       Numero discado     1     1     1                                                                                                    |                    | Canal GSM 1        | Canal GSM 2      | Canal GSM 3     | Canal GSM 4 |       |          |     |          |          |                  |
| Operadora<br>móvelVivoImage: Comparison of the section of the section of the | Estado do canal    | Registrado         | Sem SIMCARD      | Sem SIMCARD     | Sem SIMCARD |       |          |     |          |          |                  |
| Simcard         724064804402949         Image: Comparison of Comparison of Comparison o       | Operadora<br>móvel | Vivo               |                  |                 |             |       |          |     |          |          |                  |
| Numero discado     .     .     .       Duração     .     .     .       On-Net / Off-Net     .     .     .       Ramal     .     .     .       Usuário     .     .     .                                                                                                    | Simcard            | 724064804402949    |                  |                 |             |       |          |     |          |          |                  |
| Duração         ·         ·         ·           On-Net / Off-Net         ·         ·         ·         ·           Ramal         ·         ·         ·         ·           Usuário         ·         ·         ·         ·                                                                                                    | Numero discado     |                    | -                | -               |             |       |          |     |          |          |                  |
| On-Net / Off-Net         -         -         -         -         -         -         -         -         -         -         -         -         -         -         -         -         -         -         -         -         -         -         -         -         -         -         -         -         -         -         -         -         -         -         -         -         -         -         -         -         -         -         -         -         -         -         -         -         -         -         -         -         -         -         -         -         -         -         -         -         -         -         -         -         -         -         -         -         -         -         -         -         -         -         -         -         -         -         -         -         -         -         -         -         -         -         -         -         -         -         -         -         -         -         -         -         -         -         -         -         -         -          -         -                                                                                                    | Duração            |                    | -                | -               | -           |       |          |     |          |          |                  |
| Ramal · · · ·                                                                                                    | On-Net / Off-Net   |                    |                  | -               | -           |       |          |     |          |          |                  |
| Usuário                                                                                                    | Ramal              |                    |                  | -               |             |       |          |     |          |          |                  |
|                                                                                                    | Usuário            |                    |                  | -               |             |       |          |     |          |          |                  |
|                                                                                                    | EXTRATO DE C       | CONSUMO E CI       | JSTO             |                 |             |       |          |     |          |          |                  |
| EXTRATO DE CONSUMO E CUSTO                                                                                                    | • Por mês • Po     | or dia 🔵 Por Hora  |                  | С               | onsumo (mir | utos) |          |     |          |          |                  |

#### 4. Acesse o menu **GSM**.

- 5. Verifique se os *chips* GSM estão habilitados para o envio de SMS checando a linha *Envio de SMS*.
- 6. Clique em VER / ALTERAR CONFIGURAÇÃO.
- 7. Ative o envio de SMS clicando em **Habilitar SMS**.

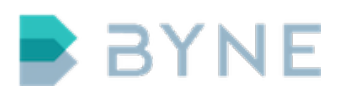

## ControlONE v.6.1 - Instalação http://www.byne.com.br

| .YR                                                   | I C <sup>gsm</sup>             |              |                              |                               |          |     | 1 | Υ×W      | Manual do Usuário ? |
|-------------------------------------------------------|--------------------------------|--------------|------------------------------|-------------------------------|----------|-----|---|----------|---------------------|
| ΙΝΊCΙΟ                                                | VoIP GS                        | M SIMCA      | RDS-<br>NOS CALI             | S SMART SC                    | SERVIÇOS | SMS |   | AVANÇADO | LICENÇAS            |
| CANÁIS GSM                                            |                                |              |                              |                               |          |     |   |          |                     |
|                                                       | Canal GSM 1                    | Canal GSM 2  | Canal GSM 3                  | Canal GSM 4                   |          |     |   |          |                     |
| Estado do canal                                       | Registrado                     | Sem SIMCARD  | Sem SIMCARD                  | Sem SIMCARD                   |          |     |   |          |                     |
| Operadora<br>móvel<br>Operadora<br>roaming<br>Simcard | Vivo<br>-<br>724064804402949   |              |                              |                               |          |     |   |          |                     |
| Nível de antena<br>Area - Celda                       | Ótimo (-68 dBm)<br>0418 - CC4E | •            | -                            | -                             |          |     |   |          |                     |
| Numero discado                                        | •                              |              | -                            |                               |          |     |   |          |                     |
| Duração                                               |                                |              |                              |                               |          |     |   |          |                     |
| On-Net / Off-Net<br>Prioridade<br>roteamento          | -<br>Normal                    | -<br>Normal  | -<br>Normal                  | -<br>Normal                   |          |     |   |          |                     |
| Envio de SMS<br>Recepcão SMS                          | Habilitado                     | Desabilitado | Desabilitado<br>Desabilitado | Desabilitado<br>Desabilitado  |          |     |   |          |                     |
| in the pytho sind                                     | Indontatio                     | - anomado    | Ø                            | VER / ALTERAR<br>CONFIGURAÇÃO |          |     |   |          |                     |

- 8. Clique no menu SMS
- 9. Clique no submenu **API**.
- 10. Marque a opção Habilitado em HABILITAÇÃO DO SERVIÇO WEB.
- Altere o usuário e a senha no campo Autenticação. > Atenção: o usuário e senha serão utilizados na configuração no ControlONE.

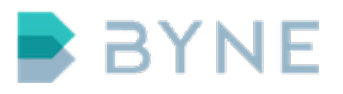

| ENVIO V              | IA API                                             | Subi |
|----------------------|----------------------------------------------------|------|
| HABILITA<br>Serviços | ÇÃO DO SERVIÇO JAVA<br>Habilitado                  |      |
| HABILITA<br>Serviços | ÇÃO DO SERVIÇO WEB<br>O Habilitado<br>Desabilitado |      |
| AUTENTI              | CAÇÃO                                              |      |
| Usuário              | lyric_api                                          |      |
| Senha                | •••••                                              | i .  |
|                      | Aceitar                                            |      |

1. Clique em **Aceitar**.

**Observação:** o menu SMS contém várias funcionalidades, como o envio de SMS manual e a disponibilização de *logs* de envio e recebimento.

#### 9.1.3 Configuração no ControlONE

- 1. Acesse a interface web.
- 2. Acesse o menu Integrações.
- 3. Acesse o submenu **SMS**.
- 4. Clique no botão Adicionar.
- 5. Insira um nome para o Lyric no campo SMS.
- 6. Insira o endereço IP do Lyric no campo Endereço IP.
- Insira o nome do usuário da API configurado no Lyric no campo Usuário da API.
- 8. Insira a senha da API configurada no Lyric no campo Senha da API.

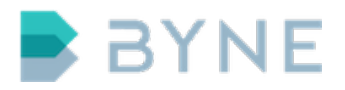

- 9. Insira admin no campo Usuário Web.
- 10. Insira **admin** no campo **Senha Web**.
- 11. Insira a lista de canais habilitados no Lyric no campo **Canais SMS**.

| Console Integrações Permissões A                 | ्रि ्र<br>uditoria Sistema                | BYNE                          |
|--------------------------------------------------|-------------------------------------------|-------------------------------|
| • Câmera • Música • <b>SMS</b> • Rádio • Automaç | ão                                        | 👤 admin  🗶 Sair               |
| 🕂 Adicionar 🧳 Editar 📋 Apagar                    | Atualizar                                 |                               |
| 🗆 SMS 🗘 End                                      |                                           | 😕 🗘 Canais 🗘                  |
| I de 0 👞 SMS:                                    | lyric                                     | nhum registro para visualizar |
| Endereço IP:                                     | 172.16.16.80                              |                               |
| Usuário da API:                                  | lyric_api                                 |                               |
| Senha da API:                                    | lyric_api                                 |                               |
| Usuário Web:                                     | admin                                     |                               |
| Senha Web:                                       | admin                                     |                               |
| Canais SMS:                                      | 1,2,3                                     |                               |
|                                                  | Adicionar                                 |                               |
|                                                  |                                           |                               |
|                                                  |                                           | •                             |
|                                                  |                                           |                               |
|                                                  |                                           |                               |
|                                                  |                                           |                               |
|                                                  | BYNE © 2016 Todos os direitos reservados. |                               |

12. Clique em **Adicionar**.

# 10 Câmeras

A integração do ControlONE com as câmeras é realizada por meio dos protocolos Hypertext Transfer Protocol (HTTP), Real Time Streaming Protocol (RTSP) e Microsoft Media Service (MMS). Na página **Câmera**, disponível na interface web do ControleONE, é possível adicionar, editar, apagar e atualizar câmeras.

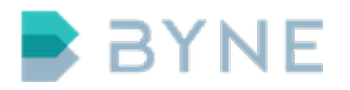

- 1. Acesse a interface web.
- 2. Acesse o menu Integrações.
- 3. Acesse o submenu **Câmera**.
- 4. Clique no botão **Adicionar**.
- 5. Insira um nome para identificar a câmera no campo Nome.
- 6. Insira o endereço IP da câmera no campo **Endereço**.
- 7. Clique em Adicionar para confirmar a configuração.

| Console        | Integrações | Permissões         | Auditoria                                | ्रू<br>Sistema   |                  |     |             | BYNE                 |
|----------------|-------------|--------------------|------------------------------------------|------------------|------------------|-----|-------------|----------------------|
| • Câmera • Mús |             | Rádio o Autom      |                                          |                  |                  |     |             | 💄 admin 🛛 🗙 Sair     |
| + Adicionar    | 👔 Editar    | 👕 Apagar           | Q Pesqu                                  | uisar 🕼          | ) Atualizar      |     |             |                      |
| •              | Nome 🛇      |                    |                                          |                  |                  |     |             |                      |
| 📢 🛹 Página     | a 1 de 0 👞  | ►I                 |                                          |                  |                  |     | Nenhum regi | stro para visualizar |
|                |             | Nome:<br>Endereço: | Setor A<br>rtsp://admin.adm<br>Adicionar | min@172.16.16.10 | 0/profile1/media | smp | 8           |                      |
|                |             |                    |                                          |                  |                  |     |             |                      |

**Observação:** as câmeras são vinculadas a botões para então serem exibidas na console.

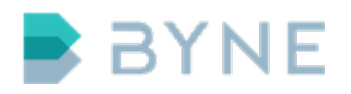

# 11 Música

Na página **Música**, da interface *web*, são apresentados os áudios disponíveis no sistema para a função de música de espera e para vinculação ao botão de mensagem de áudio. Nessa página é possível adicionar, editar, apagar e atualizar as músicas.

**Observação:** os formatos de músicas suportados pelo sistema são MP3 e WAV.

- 1. Acesse a interface web.
- 2. Acesse o menu Integrações.
- 3. Acesse o submenu **Música**.
- 4. Clique no botão Adicionar.

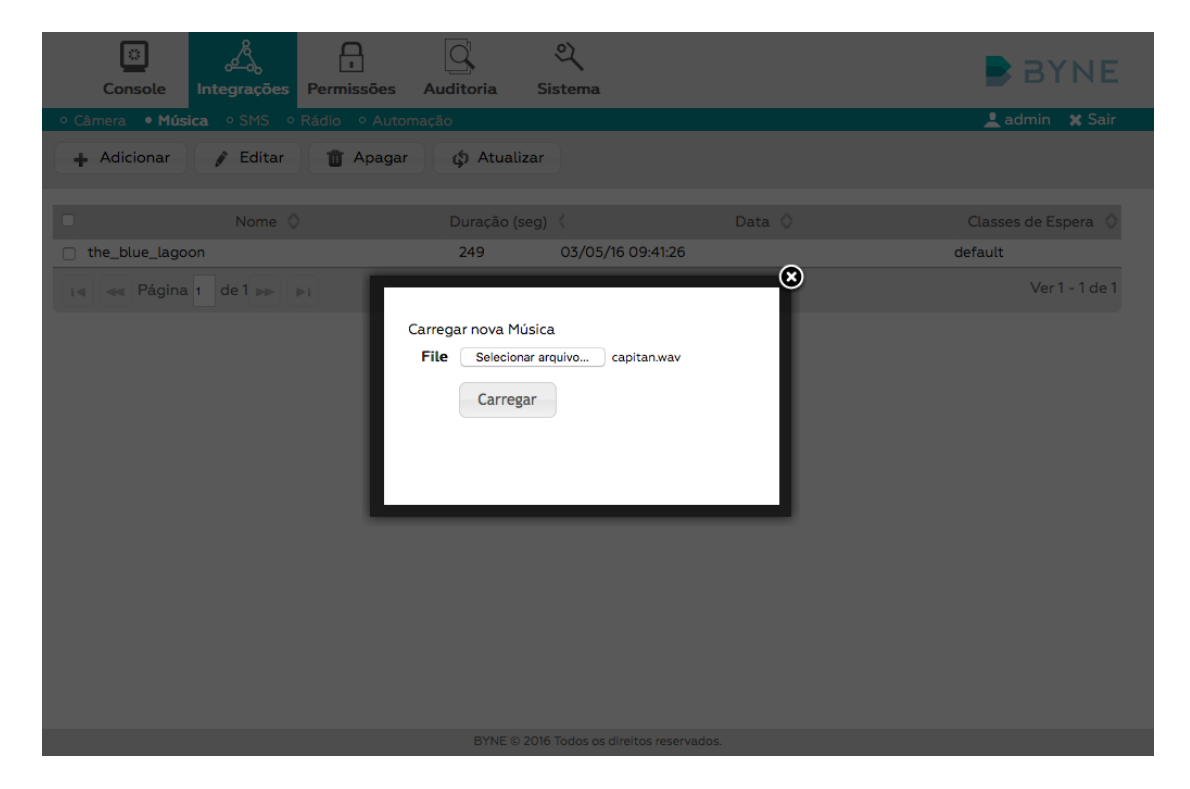

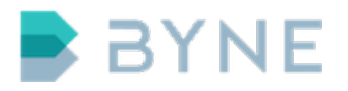

- 5. Selecione o arquivo de música no seu computador clicando no botão **Sele**cionar Arquivo ....
- 6. Clique em **Carregar** para confirmar.

| Console Integrações A                                                                    | uditoria Si   | ्<br>istema       |        | BYNE                 |  |  |  |  |
|------------------------------------------------------------------------------------------|---------------|-------------------|--------|----------------------|--|--|--|--|
| • Câmera • Música • SMS • Rádio • Automaç                                                | ão            |                   |        | 👤 admin 🛛 🗶 Sair     |  |  |  |  |
| Música adicionada com sucesso                                                            |               |                   |        |                      |  |  |  |  |
| 🕂 Adicionar 📝 Editar 👔 Apagar                                                            | 🖨 Atualizar   |                   |        |                      |  |  |  |  |
| Nome 🛇                                                                                   | Duração (seg) | <                 | Data 🛇 | Classes de Espera  🛇 |  |  |  |  |
| 🗌 capitan                                                                                | 54            | 12/08/16 10:22:27 |        |                      |  |  |  |  |
| the_blue_lagoon                                                                          | 249           | 03/05/16 09:41:26 |        | default              |  |  |  |  |
| Id         ##         Página 1         de 1         Image: Filler         Ver 1 - 2 de 2 |               |                   |        |                      |  |  |  |  |

BYNE © 2016 Todos os direitos reservados.

## 11.1 Música de espera

- 1. Acesse a interface web.
- 2. Acesse o menu Integrações.
- 3. Acesse o submenu **Música**.
- 4. Selecione a linha da tabela que contém a música desejada.
- 5. Clique no botão **Editar** na barra de ações.

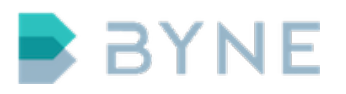

| Console Integrações Permissões Ar          | ि थ्<br>uditoria Sistema                  | BYNE                |
|--------------------------------------------|-------------------------------------------|---------------------|
| ○ Câmera ● Música ○ SMS ○ Rádio ○ Automaçã | áo                                        | 👤 admin 🛛 🗶 Sair    |
| 🕂 Adicionar 🧳 Editar 👔 Apagar              | ¢ Atualizar                               |                     |
| Nome 🛇                                     | Duração (seg) 🔇 🛛 Data 🛇                  | Classes de Espera ≬ |
| capitan the_blue_lagoon                    | 54 12/08/16 10:22:27                      | default             |
| Nome Nome                                  | the_blue_lagoon                           | Ver 1 - 2 de 2      |
| Duração (seg)                              | 249                                       |                     |
| Data                                       | 03/05/16 09:41:26                         |                     |
| Classes de música                          | Select options                            |                     |
|                                            | Salvar                                    |                     |
|                                            |                                           |                     |
|                                            |                                           |                     |
|                                            |                                           |                     |
|                                            |                                           |                     |
|                                            |                                           |                     |
|                                            |                                           |                     |
|                                            |                                           |                     |
|                                            | BYNE © 2016 Todos os direitos reservados. |                     |

6. Marque a opção **default** no item **Classes de música**.

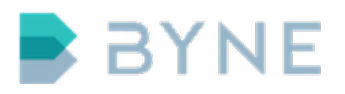

| Console Integrações Permissões Ar          | ि थ्<br>uditoria Sistema                           | BYNE              |
|--------------------------------------------|----------------------------------------------------|-------------------|
| ○ Câmera ● Música ○ SMS ○ Rádio ○ Automaçã | io                                                 | 👤 admin  🗙 Sair   |
| 🕂 Adicionar 🧳 Editar 💼 Apagar              | 🔅 Atualizar                                        |                   |
| □ Nome ♦                                   | Duração (seg) 🔇 🛛 Data 🛇                           | Classes de Espera |
| 🗆 capitan                                  | 54 12/08/16 10:22:27                               | 8                 |
| the_blue_lagoon                            |                                                    | default           |
| I de 1 🛌 Nome                              | the_blue_lagoon                                    | Ver 1 - 2 de 2    |
| Duração (seg)                              | 249                                                |                   |
| Data                                       | 03/05/16 09:41:26                                  |                   |
| Classes de música                          | default 🔶                                          |                   |
|                                            | Filter: Enter keywords 🗸 Check all 💥 Uncheck all 🔀 |                   |
|                                            | ✓default                                           |                   |
|                                            |                                                    |                   |
|                                            |                                                    |                   |
|                                            |                                                    |                   |
|                                            |                                                    |                   |
|                                            |                                                    |                   |
|                                            |                                                    |                   |
|                                            |                                                    |                   |
|                                            |                                                    |                   |

7. Clique no botão **Salvar**.

# 12 Console

# 12.1 Instalação via pen drive

A instalação da Console ControlONE é efetuada por meio de um pen drive customizado com a imagem da console.

## **Requisitos:**

- Pen drive com a imagem da console
- Teclado USB

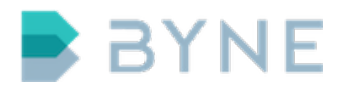

- 1. Desligue a console.
- 2. Conecte o teclado na console.
- 3. Insira o pen drive de instalação.
- 4. Ligue a console.
- 5. Acesse a BIOS.
- 6. Altere a ordem de *boot* para que a console inicie pelo pen drive de instalação.
- 7. Salve a configuração da BIOS e reinicie a console. A tela a seguir deverá ser apresentada quando a console iniciar.

| g <b>n</b> u grub                       | version 0.97                                                       | (639K lower /                                                         | ⁄ 523200K                                         | upper memory                               | ))          |
|-----------------------------------------|--------------------------------------------------------------------|-----------------------------------------------------------------------|---------------------------------------------------|--------------------------------------------|-------------|
| Installer                               |                                                                    |                                                                       |                                                   |                                            |             |
|                                         |                                                                    |                                                                       |                                                   |                                            |             |
|                                         |                                                                    |                                                                       |                                                   |                                            |             |
|                                         |                                                                    |                                                                       |                                                   |                                            |             |
|                                         |                                                                    |                                                                       |                                                   |                                            |             |
| Use the<br>Press e<br>command<br>before | ↑ and ↓ keys<br>nter to boot t<br>s before booti<br>booting, or 'c | to select which<br>he selected OS<br>ng, 'a' to mod<br>' for a comman | ch entry i<br>S, 'e' to<br>lify the }<br>nd-line. | is highlighte<br>edit the<br>kernel arguma | ed.<br>ents |
|                                         |                                                                    |                                                                       |                                                   |                                            |             |
|                                         |                                                                    |                                                                       |                                                   | B                                          | SIMI        |

8. Pressione **Enter** assim que o sistema carregar e estiver apresentando o texto

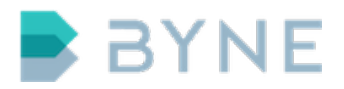

Please press Enter to activate this console.

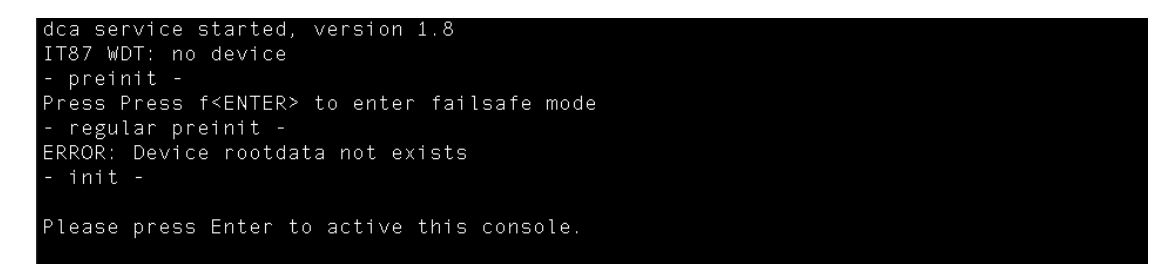

9. Digite o comando **install** e pressione **Enter**.

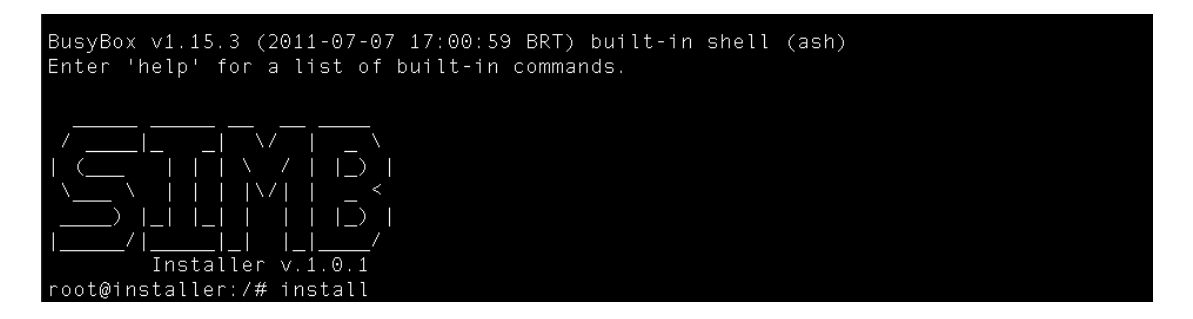

10. A console será instalada neste momento. Após concluída a instalação, será apresentado o texto *Upgrade completed*.

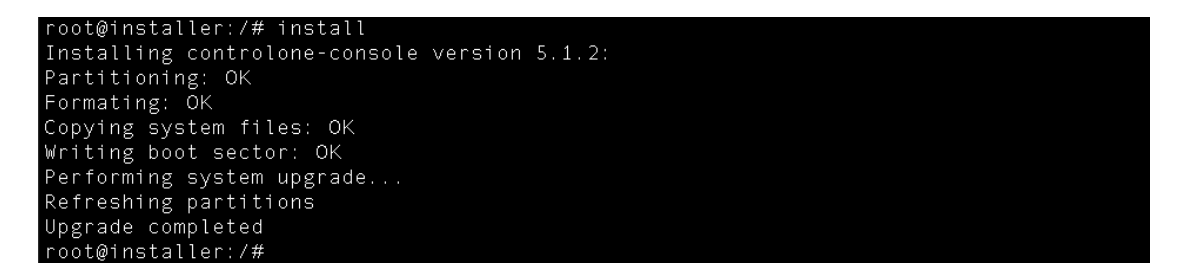

- 11. Digite o comando **poweroff** e pressione **Enter**.
- 12. Quando o equipamento estiver desligado, remova o pendrive de instalação.

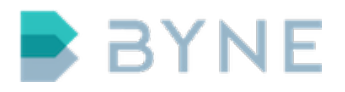

13. Ligue a console. Ao iniciar, a console ControlONE deve apresentar a tela a seguir.

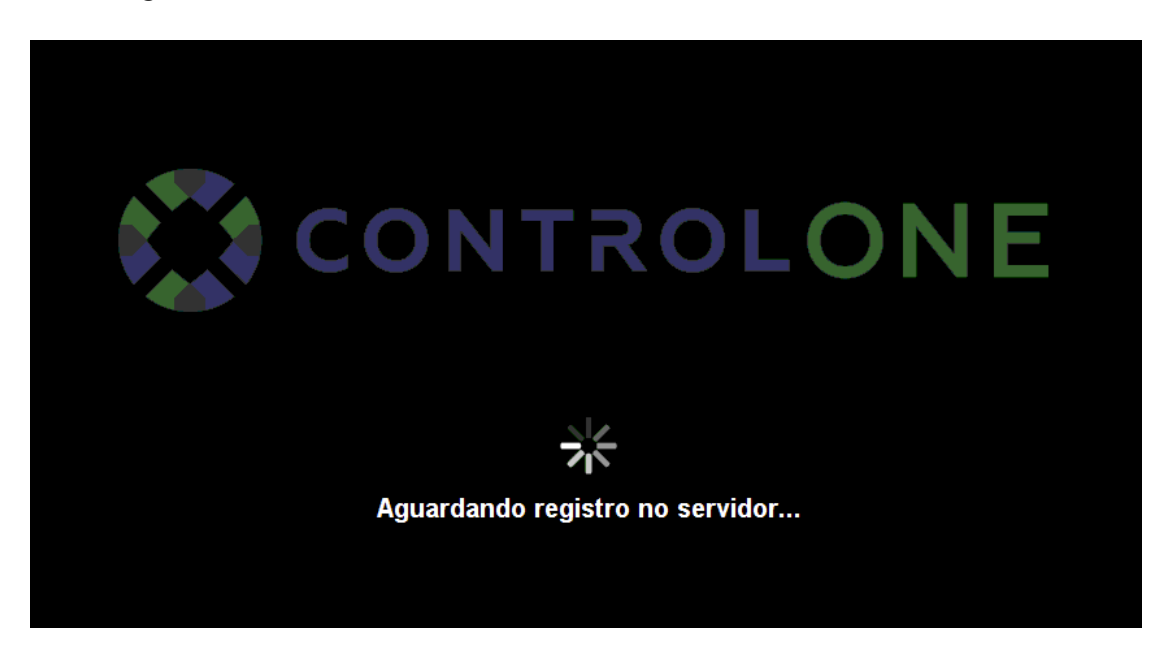

# 12.2 Acesso

O acesso à console é realizado via LAN por meio do protocolo SSH. O endereço IP padrão da console é 192.168.1.1. Os dados de acesso são: Usuário: **admin**. **admin**.

#### Exemplo: Configurar a rede em uma console

1. Acesse a console com o usuário **admin** e a senha **admin**.

ssh admin@192.168.1.1

2. Verifique as configurações de rede.

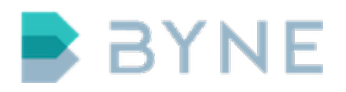

console# uci show network network.loopback=interface network.loopback.ifname=lo network.loopback.proto=static network.loopback.ipaddr=127.0.0.1 network.loopback.netmask=255.0.0.0 network.lan1=interface network.lan1.ifname=eth0 network.lan1.ipaddr=192.168.1.1 network.lan1.ipaddr=192.168.1.1

3. Altere o endereço da interface ethO(lan1).

console# uci set network.lan1.ipaddr=172.16.16.44

4. Adicione o DNS e o gateway à interface eth0(lan1).

console# uci set network.lan1.dns=172.16.16.254
console# uci set network.lan1.gateway=172.16.16.254

5. Verifique as novas configurações.

console# uci show network.lan1 network.lan1=interface network.lan1.ifname=eth0 network.lan1.proto=static network.lan1.ipaddr=172.16.16.44 network.lan1.netmask=255.255.255.0 network.lan1.gateway=172.16.16.254

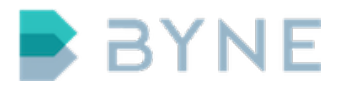

6. Salve as configurações.

console# uci commit network

7. Reinicie o serviço network para aplicar a mudança de IP.

console# service network restart

Observação: caso você tenha alterado o IP, o acesso será perdido.

## 12.3 Configuração de identificador e endereço do servidor

# Exemplo: Configurar uma console definindo o identificador BYNE e o IP do servidor 172.16.0.30 na porta 2000

#### Passo a passo:

1. Acesse a console com o usuário **admin** e a senha **admin**.

ssh admin@192.168.1.1

2. Verifique as configurações da console.

console# uci show console console.default=console console.default.server=192.168.1.1:2000 console.default.backup= console.default.id=console1

3. Altere o identificador da console para **BYNE**.

console# uci set console.default.id=BYNE

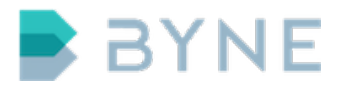

4. Altere o endereço do servidor para 172.16.0.30:2000.

console# uci set console.default.server=172.16.0.30:2000

5. Salve as alterações.

console# uci commit console

6. Aplique a nova configuração.

console# service console restart

# 12.4 Configuração NTP

O NTP é o serviço responsável por manter o horário do sistema atualizado. Para seu funcionamento, é necessário configurar um servidor NTP disponível na rede interna ou na internet.

#### Passo a passo:

1. Acesse a console com o usuário **admin** e a senha **admin**.

```
ssh admin@192.168.1.1
```

2. Verifique as configurações de NTP.

```
# uci show ntpclient
ntpclient.@ntpserver[0]=ntpserver
ntpclient.@ntpserver[0].hostname=pool.ntp.org
ntpclient.@ntpserver[0].port=123
ntpclient.@ntpdrift[0]=ntpdrift
ntpclient.@ntpdrift[0].freq=0
```

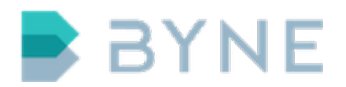

ntpclient.@ntpclient[0]=ntpclient
ntpclient.@ntpclient[0].interval=600

3. Altere o IP do ntpserver.

# uci set ntpclient.@ntpserver[0].hostname=172.16.0.254

4. Salve as alterações.

:~# uci commit ntpclient

5. Aplique as novas configurações e sincronize o horário.

```
# service ntpclient restart
ntpclient: stopping ntpclient
ntpclient: NTP server 172.16.0.254 up
ntpclient: PING server 172.16.0.254 up
ntpclient: synchronizing clock with 172.16.0.254
ntpclient: starting ntpclient with 172.16.0.254
on port 123 each 600 seconds
```

# 13 Serviços

Na página **Serviços** da interface *web* são apresentados os processos do sistema e os seus estados. A cor verde representa o estado ligado e a cor vermelha representa o estado desligado.

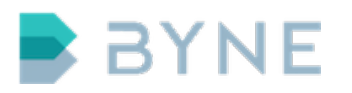

| Console Integrações Permissões Auditoria                                             | BYNE            |
|--------------------------------------------------------------------------------------|-----------------|
| ∘ PABX ∘ Rede ∘ Backup • <b>Serviços</b> ∘ Atualização ∘ Conexões ∘ Eventos ∘ HA     | 💄 admin  🗙 Sair |
| 🚯 Atualizar 🕨 Iniciar 🔹 Parar 🚱 Reiniciar 🤣 Reiniciar servidor 🕑 Desligar o servidor |                 |
| Nome 🛇                                                                               | Estado 🛇        |
| Log Server                                                                           |                 |
| Task Scheduler                                                                       |                 |
| Database Server                                                                      |                 |
| SNMP                                                                                 |                 |
| Watchdog                                                                             |                 |
| Conference                                                                           |                 |
| Server                                                                               |                 |
| Web Interface                                                                        |                 |
| I ≪ Página 1 de 1 ⊨⊨ ⊨I                                                              | Ver 1 - 8 de 8  |

A seguir, acompanhe uma breve descrição dos serviços disponíveis:

- Log Server processo responsável pelos logs do server.
- Task Scheduler processo responsável pelo agendamento de tarefas.

BYNE © 2016 Todos os direitos reservados.

- Database Server processo responsável pelo funcionamento da base de dados.
- **SNMP** processo responsável pelo funcionamento do protocolo de monitoramento *Simple Network Management Protocol (SNMP)*.
- Watchdog processo responsável pelos status dos processos.
- Conference processo responsável pelas conferências do server.
- Server processo responsável pelas consoles e integrações.
- **Web Interface** processo responsável pelo funcionamento da interface *web* adminsitrativa.

Na barra de ações é possível atualizar, iniciar, parar e reiniciar o(s) serviço(s) selecionado(s) e, ainda, reiniciar ou desligar o servidor.

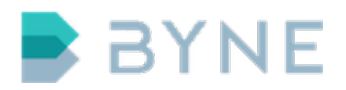

#### Exemplo: Reiniciar o serviço Server

#### Passo a passo:

- 1. Acesse a interface web.
- 2. Acesse o menu Sistema.
- 3. Acesse o submenu **Serviços**.
- 4. Selecione a linha que contém o serviço **Server**.
- 5. Clique no botão **Reiniciar**.
- 6. Clique em **OK** para confirmar a ação.

|                                      | Å                          |                | Q              | ચ્            |             |                       |                 |
|--------------------------------------|----------------------------|----------------|----------------|---------------|-------------|-----------------------|-----------------|
| Console                              | Integrações                | Permissões     | Auditoria      | Sistema       |             |                       |                 |
| • PABX • Rede                        | <ul> <li>Backup</li> </ul> | Serviços • Atı | ualização o Co | onexões o Eve | ntos º HA   |                       | 👤 admin  🗙 Sair |
| 0                                    |                            |                |                | Serviço reini | ciando      |                       |                 |
| 🖨 Atualizar                          | ▶ Iniciar                  | Parar          | ♀ Reiniciar    | ය Reinic      | ar servidor | 👌 Desligar o servidor |                 |
|                                      |                            |                |                | Nome 🛇        |             |                       | Estado 🛇        |
| Log Server                           |                            |                |                |               |             |                       |                 |
| Task Schedule                        | r                          |                |                |               |             |                       |                 |
| <ul> <li>Database Service</li> </ul> | /er                        |                |                |               |             |                       |                 |
| SNMP                                 |                            |                |                |               |             |                       |                 |
| Watchdog                             |                            |                |                |               |             |                       |                 |
| Conference                           |                            |                |                |               |             |                       |                 |
| Server                               |                            |                |                |               |             |                       |                 |
| <ul> <li>Web Interface</li> </ul>    |                            |                |                |               |             |                       |                 |
| I S A                                | a 1 de 1 👞                 | ►I             |                |               |             |                       | Ver 1 - 8 de 8  |

BYNE © 2016 Todos os direitos reservados.

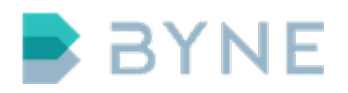

# 14 Backup

Na página **Backup** da interface *web* é apresentado o agendamento de cópias de segurança, ou *backups*. Na barra de ações dessa página são apresentadas as opções de adicionar, editar, apagar e atualizar um *backup* agendado. Por ela, também é possível fazer um *backup* ou restaurar o *backup* instantâneo.

# 14.1 Backup agendado

O *backup* agendado copia as configurações, o banco de dados e as gravações do ControlONE para um servidor externo.

## Exemplo: Agendar backup tipo SMB

## **Requisitos:**

• Servidor externo configurado com compartilhamento SMB ou FTP

- 1. Acesse a interface web.
- 2. Acesse o menu **Sistema**.
- 3. Acesse o submenu **Backup**.
- 4. Clique no botão **Adicionar**. Uma nova janela com os campos Método, Endereço, Usuário, Senha, Diretório, Hora, Dias da semana e Meses será aberta.
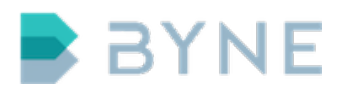

| Console Integrações Permiss       | sões Auditoria S           | ्<br>Sistema                    | l. I          | BYNE               |
|-----------------------------------|----------------------------|---------------------------------|---------------|--------------------|
| ○ PABX ○ Rede ● Backup ○ Serviços | • Atualização • Conexé     | ões º Eventos º HA              |               | L admin  🗙 Sair    |
| 🕂 Adicionar 📝 Editar 👔 A          | pagar 🧔 🎝 Atualizar        | Backup Now                      | Restore Now   |                    |
| Método                            |                            |                                 | ×             | Meses              |
| 📢 🛶 Página 1 de 1 👞               | Método SMB (Compartilh     | amento Windows)                 | - nhum regist | ro para visualizar |
|                                   | Endereço 172.16.16.220     |                                 |               |                    |
|                                   | Usuário administrator      |                                 |               |                    |
|                                   | Senha                      |                                 |               |                    |
|                                   | Diretório /controlone/back | up                              |               |                    |
|                                   | Hora 23 : 00               |                                 |               |                    |
| Dias d                            | a semana 7 selected        |                                 | \$            |                    |
|                                   | Meses 12 selected          |                                 | \$            |                    |
|                                   | Adicionar                  |                                 | - 10          |                    |
|                                   |                            |                                 | _             |                    |
|                                   |                            |                                 |               |                    |
|                                   |                            |                                 |               |                    |
|                                   |                            |                                 |               |                    |
|                                   | BYNE © 201                 | 6 Todos os direitos reservados. |               |                    |

- 5. Selecione **SMB** no campo **Método**.
- 6. Insira o endereço de IP do servidor externo no campo **Endereço**.
- 7. Insira o nome do usuário para autenticação no servidor no campo Usuário.
- 8. Insira a senha para autenticação no servidor no campo **Senha**.
- 9. No campo **Diretório**, insira o caminho em que o arquivo será armazenado no servidor.
- 10. Insira a hora em que o *backup* será realizado no campo **Hora**.
- 11. No campo **Dias da semana**, escolha o dia ou os dias da semana em que o *backup* será realizado.
- 12. No campo **Meses**, escolha o mês ou os meses do ano em que o *backup* será realizado.

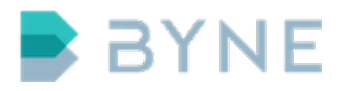

13. Clique em **Adicionar**. O(s) próximo(s) estará(ão) agendado(s).

## 14.2 Backup agora

A funcionalidade **Backup agora** disponibiliza para *download* um arquivo contendo as configurações e a base de dados do ControlONE.

- 1. Acesse a interface web.
- 2. Acesse o menu Sistema.
- 3. Acesse o submenu **Backup**.
- 4. Clique em **Backup Agora** e aguarde. O sistema irá disponibilizar o arquivo para *download*.

| Console       |            | Permissões     | Auditoria      | ्रू<br>Sistema                                                                  |                                                                                                  |                                                    | BYNE                     |
|---------------|------------|----------------|----------------|---------------------------------------------------------------------------------|--------------------------------------------------------------------------------------------------|----------------------------------------------------|--------------------------|
| • PABX • Rede | • Backup ° | Serviços o Atu | ualização º Ce | onexões o Eve                                                                   | entos º HA                                                                                       |                                                    | 💄 admin  🗙 Sair          |
| 0             |            |                | Ba             | ckup executing                                                                  | j. Please wait.                                                                                  |                                                    |                          |
| + Adicionar   | 🖋 Editar   | 1 Apagar       | င့်) Atua      | alizar 🛛 🖀 E                                                                    | Backup Now                                                                                       | Restore Now                                        |                          |
| Métod         | ob         | Endereço       | Dire           | etório                                                                          | Hora                                                                                             | Dias da semana                                     | Meses                    |
| I de Página   | a 1 de 1 👞 | ►I             |                |                                                                                 |                                                                                                  | Nenhum                                             | registro para visualizar |
|               |            |                | BYNE           | Abrir     Você selecion     controlone- tipo: Docum de: https:// Deseja fazer o | "controlone-20160<br>tou abrir:<br>20160812_115220.<br>ent (2,2 MB)<br>172.16.16.81<br>download? | 812_115220.backup"<br>.backup<br>Cancelar Download |                          |

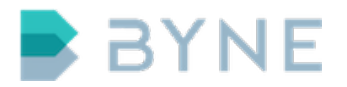

**Observação:** Esse processo pode levar vários minutos.

## 14.3 Restaurar agora

A funcionalidade **Restaurar agora** facilita a restauração do sistema por meio da utilização de um arquivo de *backup*.

- 1. Acesse a interface web.
- 2. Acesse o menu Sistema.
- 3. Acesse o submenu **Backup**.
- 4. Clique em **Restaurar agora**.

| Painel                                     | Console        | Integrações  | Permissões        | Auditoria     | ्र<br>Sistema |                                    |      | BYNE             |
|--------------------------------------------|----------------|--------------|-------------------|---------------|---------------|------------------------------------|------|------------------|
| <ul> <li>Conexões</li> <li>Serv</li> </ul> | iços o Rede    | • Backup     | Alarmes • At      | ualização o ( | CSTA ∘ SIP    | <ul> <li>Plano Númerico</li> </ul> | ∘ HA | 💄 admin 🛛 🗙 Sair |
| Restaurar                                  | lar            |              |                   |               |               |                                    |      |                  |
|                                            |                |              |                   |               |               |                                    |      |                  |
| Arquivo                                    |                |              |                   |               |               |                                    |      |                  |
| Arquivo de backup                          | Seleciona      | r arquivo Ne | enhum arquivo sel | ecionado.     |               |                                    |      |                  |
|                                            |                |              |                   |               |               |                                    |      |                  |
| Opções                                     |                |              |                   |               |               |                                    |      |                  |
| Restaurar configuraçõ                      | ies de rede    |              |                   |               |               |                                    |      |                  |
| Restaurar configuraçã                      | io de banco de | e dados 🛛 🕑  |                   |               |               |                                    |      |                  |
| Restaurar informaçõe                       | s do sistema   | ۷            |                   |               |               |                                    |      |                  |

- 5. Clique no botão **Selecionar arquivo...** e selecione o arquivo de *backup*.
- 6. Clique no botão **Restaurar**.
  - > Observação: Esse processo pode levar vários minutos.
- 7. Reinicie o servidor.

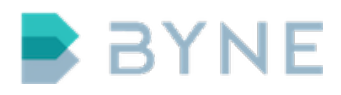

# 15 Atualização

Na página **Atualização** da interface *web* é possível visualizar a versão do sistema, atualizar o sistema, ativar licenças e visualizar as licenças ativas.

## 15.1 Informações do sistema

| Console II       | Ategrações Permissões Auditoria Sistema                   | BYNE            |
|------------------|-----------------------------------------------------------|-----------------|
| • PABX • Rede •  | Backup • Serviços • Atualização • Conexões • Eventos • HA | 👤 admin  🗙 Sair |
| Informação do Si | istema                                                    |                 |
| versau.          | 2.1.2                                                     |                 |
|                  |                                                           |                 |
| Atualizar        |                                                           |                 |
|                  | Selecionar arquivo Nenhum arquivo selecionado.            |                 |
|                  | Atualizar                                                 |                 |
|                  |                                                           |                 |
| Licença          |                                                           |                 |
| Gerado em:       | 05/12/2011 16:12                                          |                 |
| Número de série: | BA5B7EEF                                                  |                 |
| Empresa:         | SIMB Tecnologia Ltda                                      |                 |
|                  | Selecionar arquivo Nenhum arquivo selecionado.            |                 |
|                  | BYNE © 2016 Todos os direitos reservados.                 |                 |
|                  |                                                           |                 |

Área em que é apresentada a versão do sistema.

# 15.2 Atualizar

Nesta área é possível atualizar o ControlONE a partir da interface web.

### **Requisitos:**

• Arquivo de imagem do sistema fornecido pelo fabricante

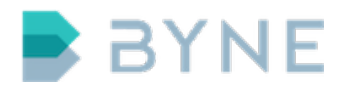

#### Passo a passo:

- 1. Acesse a interface web.
- 2. Acesse o menu Sistema.
- 3. Acesse o submenu Atualização.
- 4. Clique em Selecionar arquivo ... na área Atualizar.
- 5. Clique em **Atualizar**.

| Console In                | ntegrações Permissõ             | es Auditoria       | ्रू<br>Sistema       |                          |          | BYNE            |
|---------------------------|---------------------------------|--------------------|----------------------|--------------------------|----------|-----------------|
| ○ PABX ○ Rede ○           | Backup • Serviços •             | Atualização • C    | onexões o Ever       | ntos º HA                |          | 💄 admin  🗶 Sair |
| Atualizar                 |                                 |                    |                      |                          |          |                 |
|                           | Selecionar arquivo<br>Atualizar | controlone-server- | 1.4.4-asu_1-b418.i   | mg                       |          |                 |
| Licença                   |                                 |                    |                      |                          |          |                 |
| Gerado em:                | 05/12/2011 16:12                |                    |                      |                          |          |                 |
| Número de série:          | BA5B7EEF                        |                    |                      |                          |          |                 |
| Empresa:                  | SIMB Tecnologia Ltda            |                    |                      |                          |          |                 |
|                           | Selecionar arquivo Ativar       | Nenhum arquivo se  | lecionado.           |                          |          |                 |
| Licenses                  |                                 |                    |                      |                          |          |                 |
| Licenças disponíveis para | a o cliente e instaladas no s   | ervidor.           |                      |                          |          |                 |
| Part number               | Quantidade (d                   | uando aplicável)   |                      | Usado (quando aplicável) | Expiraçã | ìo              |
| CO-LICE-TOUCH             | 3                               |                    |                      |                          |          |                 |
|                           |                                 | BYNE               | © 2016 Todos os dire | eitos reservados.        |          |                 |

**Observação:** Esse processo pode levar vários minutos.

1. Reinicie o servidor.

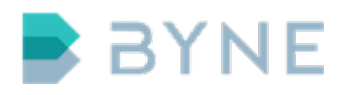

# 15.3 Licença

O arquivo de licença é fornecida pelo fabricante e contém informações como o número de série do equipamento, as características do suporte do produto e as restrições de uso dos módulos do ControlONE (por exemplo, o número máximo de consoles que podem ser conectadas ao servidor).

### 15.3.1 Ativando uma licença

### **Requisitos:**

• Arquivo de licença fornecido pelo fabricante

- 1. Acesse a interface web.
- 2. Acesse o menu Sistema.
- 3. Acesse o submenu Atualização.
- 4. Clique em Selecionar arquivo... na área Licença.
- 5. Clique em **Ativar**.

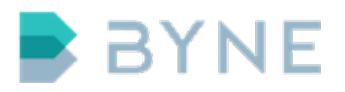

| Console          | Integrações Permissõ  | es Auditoria       | ्र<br>Sistema       |                    | BYNE            |
|------------------|-----------------------|--------------------|---------------------|--------------------|-----------------|
| • PABX • Rede    | • Backup • Serviços • | Atualização • C    | onexões o Eve       | ntos º HA          | 💄 admin  🗙 Sair |
| Informação do S  | istema                |                    |                     |                    |                 |
| Versão:          | 5.1.2                 |                    |                     |                    |                 |
|                  |                       |                    |                     |                    |                 |
| Atualizar        |                       |                    |                     |                    |                 |
| / ddiza          |                       |                    |                     |                    |                 |
|                  | Selecionar arquivo    | controlone-server- | 1.4.4-asu_1-b418.   | img                |                 |
|                  | Atualizar             |                    |                     |                    |                 |
|                  |                       |                    |                     |                    |                 |
| Licenca          |                       |                    |                     |                    |                 |
|                  |                       |                    |                     |                    |                 |
| Gerado em:       |                       |                    |                     |                    |                 |
| Número de série: | BA5B7EEF              |                    |                     |                    |                 |
| Empresa:         |                       |                    |                     |                    |                 |
|                  | Selecionar arquivo    | BA5B7EEF.lic       |                     |                    |                 |
|                  | Ativar                |                    |                     |                    |                 |
|                  |                       | BYNE               | © 2016 Todos os dir | reitos reservados. |                 |

# 15.4 Licenças

Na área **Licenças** são apresentadas as licenças ativas no sistema, bem como suas quantidades e prazos de expiração.

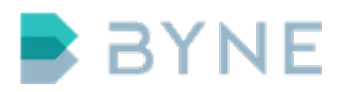

| Console II                                             | ntegrações                                                     | Permissões                           | Auditoria       | ्रू<br>Sistema |                          | BYNE             |
|--------------------------------------------------------|----------------------------------------------------------------|--------------------------------------|-----------------|----------------|--------------------------|------------------|
| • PABX • Rede •                                        | Backup • S                                                     | Serviços 🔹 🗕 Atu                     | alização o Co   | onexões o Eve  | entos º HA               | 👤 admin  🗙 Sair  |
| Licença                                                |                                                                |                                      |                 |                |                          |                  |
| Gerado em:<br>Número de série:<br>Empresa:<br>Licenses | 05/12/2011 1<br>BA5B7EEF<br>SIMB Tecnol<br>Seleciona<br>Ativar | 16:12<br>logia Ltda<br>ır arquivo Ne | nhum arquivo se | lecionado.     |                          |                  |
| Part number                                            | a o cliente e in:<br>Oi                                        | uantidade (quan                      | do aplicável)   |                | Usado (guando aplicável) | Expiração        |
| CO-LICE-TOUCH                                          | 3                                                              |                                      | , , ,           |                |                          |                  |
| CO-LICE-VIDEO                                          | 1                                                              |                                      |                 |                |                          |                  |
| CO-LICE-HA                                             | 1                                                              |                                      |                 |                |                          |                  |
| CO-LICE-LOG                                            | 1                                                              |                                      |                 |                |                          |                  |
| CO-SUPP-TOUCH                                          |                                                                |                                      |                 |                |                          | 08/02/2012 22:00 |
| CO-LICE-SERVER                                         | 1                                                              |                                      |                 |                |                          |                  |
| CO-SOFT-CONF                                           | 1                                                              |                                      |                 |                |                          |                  |
| CO-SUPP-SERVER                                         |                                                                |                                      |                 |                |                          | 30/01/2012 22:00 |

# 16 HA

Na página **HA** da interface *web* é possível configurar e visualizar o estado do sistema de alta disponibilidade. Para a configuração e utilização do sistema de alta disponibilidade é necessário licença de HA ativa e no mínimo dois servidores ControlONE. Para maiores informações, consulte o Guia Técnico de Alta-Disponibilidade.

# 16.1 Configuração no ControlONE

Abaixo, exemplo de configuração de alta-disponibilidade básica, com dois servidores:

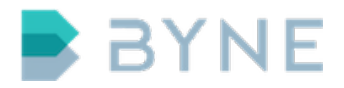

### 16.1.1 Master(Servidor primário)

- 1. Acesse a interface web do servidor ControlONE Master.
- 2. Acesse o menu **Sistema**.
- 3. Acesse o submenu **HA**.
- 4. Escolha Master no campo Função.
- 5. Digite o endereço IP do servidor **slave** no campo **Peer**.
- 6. Digite uma senha no campo Segredo.
- 7. Clique em **Salvar**.

| Console         | Integrações                           | Permissões    | Q<br>Auditoria | ्र<br>Sistema        |                  |      | BYNE             |    |
|-----------------|---------------------------------------|---------------|----------------|----------------------|------------------|------|------------------|----|
| • PABX • Rede   | <ul> <li>Backup</li> <li>S</li> </ul> | erviços o Atu | alização o Co  | nexões o Even        | tos • HA         |      | 💄 admin 🛛 🗙 Sair | 10 |
| Configuração d  | e HA                                  |               |                |                      |                  | <br> |                  |    |
| Função          | Master                                |               |                |                      | •                |      |                  |    |
| Peer            | 192.168.0.20                          |               |                |                      |                  |      |                  |    |
| Segredo         |                                       |               |                |                      |                  |      |                  |    |
|                 | Salvar                                |               |                |                      |                  |      |                  |    |
|                 |                                       |               |                |                      |                  |      |                  |    |
| Estado do HA    |                                       |               |                |                      |                  | <br> |                  |    |
| Ativado         | - False                               |               |                |                      |                  |      |                  |    |
| Ativo           | False                                 |               |                |                      |                  |      |                  |    |
| Função          | c                                     |               |                |                      |                  |      |                  |    |
| Estado          | INIT                                  |               |                |                      |                  |      |                  |    |
| Status do Peer  | Not monitor                           | ed            |                |                      |                  |      |                  |    |
| Último Hearbeat | ∺ N/A                                 |               |                |                      |                  |      |                  |    |
|                 |                                       |               |                |                      |                  |      |                  |    |
| •               |                                       |               | BYNE           | © 2016 Todos os dire | eitos reservados |      |                  |    |
|                 |                                       |               | DINE           | 2010 10303 03 Une    |                  |      |                  |    |

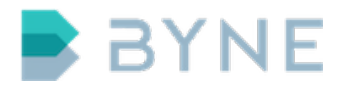

### 16.1.2 Slave(Servidor secundário)

- 1. Acesse a interface web do servidor ControlONE Slave.
- 2. Acesse o menu **Sistema**.
- 3. Acesse o submenu **HA**.
- 4. Escolha Slave no campo Função.
- 5. Digite o endereço IP do servidor **master** no campo **Peer**.
- 6. Digite a mesma senha cadastrada para o Master no campo **Segredo**.
- 7. Clique em **Salvar**.

| Console Ir       | ntegrações Permissões   | Auditoria      | ्रू<br>Sistema          |             | BYNE            |
|------------------|-------------------------|----------------|-------------------------|-------------|-----------------|
| • PABX • Rede •  | Backup • Serviços • Atu | ualização o Co | nexões º Eventos        | • HA        | 👤 admin  🗙 Sair |
| Configuração de  | НА                      |                |                         |             |                 |
| Função:          | Slave                   |                | -                       | 1           |                 |
| Peer:            | 192.168.0.10            |                |                         |             |                 |
| Segredo:         |                         |                |                         |             |                 |
|                  | Salvar                  |                |                         |             |                 |
|                  |                         |                |                         |             |                 |
| Estado do HA     |                         |                |                         |             |                 |
| Ativado:         | False                   |                |                         |             |                 |
| Ativo:           | False                   |                |                         |             |                 |
| Função:          |                         |                |                         |             |                 |
| Estado:          | INIT                    |                |                         |             |                 |
| Status do Peer:  | Not monitored           |                |                         |             |                 |
| Último Hearbeat: | N/A                     |                |                         |             |                 |
|                  |                         |                |                         |             |                 |
|                  |                         | RVNE           | D 2016 Todos os direito | receivados  |                 |
|                  |                         | DINE           | e zono nouos os direito | reservau05. |                 |

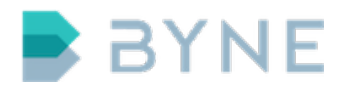

### 16.1.3 Console

Após a configuração dos servidores em alta-disponibilidade é necessário adicionar o servidor *slave*(secundário) nas configurações das consoles.

### Passo a passo:

1. Acesse a console com usuário **admin**.

```
ssh admin@192.168.1.1
```

2. Grave o IP do **slave** na opção **backup**.

console# uci set console.default.backup=192.168.0.20:2000

3. Salve a configuração.

console# uci commit console

4. Reinicie o serviço da console.

console# service console restart

# 17 Eventos

Na página **Eventos** da interface web são apresentados os logs do sistema.

- 1. Acesse a interface web.
- 2. Acesse o menu Sistema.
- 3. Acesse o submenu **Eventos**.

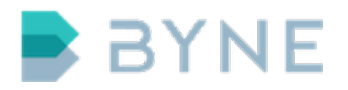

4. Clique no botão **database** da barra de ações.

| Console Integra       | o<br>ições Pe | ermissões Auditoria    | ्र<br>Sistema                  | BYNE                                         |
|-----------------------|---------------|------------------------|--------------------------------|----------------------------------------------|
| • PABX • Rede • Backu | ıp o Serv     | iços º Atualização º C | onexões • Eventos              | ∘ HA 🔔 admin 🗶 Sair                          |
| 🕒 Visualizar 🔍 Pe     | esquisar      | Colunas Log            | file:                          | ss 🖓 web 🦓 database 🖓 server                 |
| 72 memory             |               |                        |                                |                                              |
| -                     |               |                        |                                |                                              |
| Data 🛇                | Nível         | < Serviço              | ◊                              | Mensagem 🛇                                   |
| 2016-08-12 10:09:11   | info          | load_uci_file          | Analysi                        | ing file conference                          |
| 2016-08-12 10:09:11   | info          | load_uci_file          | Analysi                        | ing file csta                                |
| 2016-08-12 10:09:11   | info          | load_uci_file          | Analysi                        | ing file server                              |
| 2016-08-12 10:09:11   | info          | check_database_connec  | tion Records                   | s left in memory: 0                          |
| 2016-08-12 10:09:11   | info          | load_uci_file          | Analysi                        | ing file automation                          |
| 2016-08-12 10:09:11   | info          | load_uci_file          | Analysi                        | ing file sms                                 |
| 2016-08-12 10:09:11   | info          | start_sensor           | Option                         | sensor_port not found on /etc/config/server. |
| 2016-08-12 10:09:11   | info          | load_uci_file          | Analysi                        | ing file app                                 |
| 2016-08-12 10:09:11   | info          | update_file            | Postpor                        | ning analysis of file config_repository_test |
| 2016-08-12 10:09:11   | info          | load_uci_file          | Analysi                        | ing file tone                                |
| 2016-08-12 10:09:11   | info          | load_uci_file          | Analysi                        | ing file sip                                 |
| 2016-08-12 10:09:11   | info          | load_uci_file          | Analysi                        | ing file console                             |
| 2016-08-12 10:09:11   | info          | load_uci_file          | Analysi                        | ing file page                                |
| 2016-08-12 10:09:11   | info          | load_uci_file          | Analysi                        | ing file group                               |
| 2016-08-12 10:09:11   | info          | load_uci_file          | Analysi                        | ing file button                              |
|                       |               |                        |                                | -                                            |
|                       |               | BYNE                   | E © 2016 Todos os direitos res | servados.                                    |

# 18 Conexões

Na página **Conexões** da interface *web* são apresentados os sistemas conectados ao servidor ControlONE, como as consoles, o serviço de conferência etc.

### Exemplo: Reiniciar conexão de uma console

- 1. Acesse a interface web.
- 2. Acesse o menu Sistema.
- 3. Acesse o submenu **Conexões**.

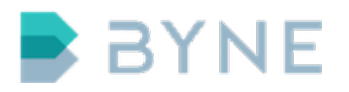

- 4. Selecione a linha correspondente à conexão com a console que deseja reiniciar.
- 5. Clique no botão **Forçar reinício** na barra de ações.

| Console In      | tegrações Permis  | ssões Auditoria       | ex<br>iistema                                | BYNE             |
|-----------------|-------------------|-----------------------|----------------------------------------------|------------------|
| ∘ PABX ∘ Rede ∘ | Backup o Serviços | • Atualização • Conex | <b>šes</b> ∘ Eventos ∘ HA                    | 👤 admin 🛛 🗙 Sair |
| 🚯 Atualizar     | 🗘 Forçar reinício |                       |                                              |                  |
| 🗆 Endereço 🛇    | Tipo 🛇            | Conectado em 🔇        | Descrição 🛇                                  |                  |
| 127.0.0.1       | conference        | 12/08/2016 12:22:37   |                                              |                  |
| 172.16.16.82    | console           | 12/08/2016 12:22:42   | Console registrada com identificador Console |                  |
| 172.16.16.210   | csta              | 12/08/2016 12:22:37   |                                              |                  |
| I A Página 1    | de 1 👞 🕨          |                       |                                              | Ver 1 - 3 de 3   |

# **19 Suporte**

| 19.1 Procedimento de suport |
|-----------------------------|
|-----------------------------|

Para abrir chamados de solicitação de suporte (*tickets*), utilize preferencialmente o contato disponível pelo endereço **https://support.byne.com.br** ou envie um *e-mail* para **suporte@byne.com.br**.

BYNE © 2016 Todos os direitos reservados.

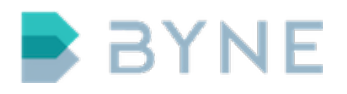

ControlONE v.6.1 - Instalação http://www.byne.com.br

## 19.2 Helpdesk

#### 19.2.1 Cadastro

Através do sistema de *Helpdesk* é possível realizar a abertura de chamados, acessar a central de ajuda, solicitar auxilio para realizar configurações e consultar a documentação do produto. Para acessá-lo é necessário realizar um cadastro através dos seguintes passos:

#### Passo a passo:

- 1. Acesse https://support.byne.com.br.
- 2. Escolha umas das seguintes opções de login:
- Entrar com o Facebook
- Entrar com o Google
- Cadastre-se

| BYNE           |                                                                                                    |                                                           |  |  |
|----------------|----------------------------------------------------------------------------------------------------|-----------------------------------------------------------|--|--|
|                |                                                                                                    |                                                           |  |  |
| Entrar em BYNE |                                                                                                    |                                                           |  |  |
|                | f Entrar com o Facebook                                                                                                    | Email                                                     |  |  |
|                | S+ Entrar com o Google                                                                                                    | Senha                                                     |  |  |
|                |                                                                                                    | Permanecer conectado                                      |  |  |
|                |                                                                                                    | Entrar                                                    |  |  |
|                |                                                                                                    | Suas credenciais serão enviadas por uma conexão<br>segura |  |  |
|                |                                                                                                    | Cancelar                                                  |  |  |
|                |                                                                                                    | Sou um Agente                                             |  |  |
|                |                                                                                                    | Esqueci minha senha                                       |  |  |
|                | Novo usuário em BYNE? Cadastre-se                                                                                                    |                                                           |  |  |
|                | Você nos enviou um email? Obtenha uma senha                                                                                                    |                                                           |  |  |
|                | Se você já entrou em contato com nossa equipe de suporte por email<br>anteriormente, já está registrado. No entanto, é provável que você ainda não<br>tenha uma senha. |                                                           |  |  |
|                |                                                                                                    |                                                           |  |  |

Rod José Carlos Daux, 4150 Florianópolis SC +55 11 2102 6920

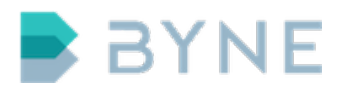

Ao acessar o *Helpdesk*, você será direcionado à Central de Ajuda.

### 19.2.2 Central de Ajuda

Na Central de Ajuda são apresentados artigos organizados por produtos. Os artigos tem como objetivo auxiliar você a realizar as configurações e resolver possíveis problemas. No topo da tela de central de ajuda é possível utilizar a pesquisa para facilitar a busca por artigos.

| DINE                                                                                                    | Enviar uma solicitação                                                                                                    | 🕵 Douglas Marques 🗸 |
|----------------------------------------------------------------------------------------------------|----------------------------------------------------------------------------------------------------|---------------------|
|                                                                                                    |                                                                                                    |                     |
|                                                                                                    |                                                                                                    |                     |
|                                                                                                    |                                                                                                    |                     |
| Q Pesquisa                                                                                                    |                                                                                                    |                     |
|                                                                                                    |                                                                                                    |                     |
|                                                                                                    |                                                                                                    |                     |
|                                                                                                    |                                                                                                    |                     |
|                                                                                                    |                                                                                                    |                     |
| ControlONE                                                                                                    |                                                                                                    |                     |
| ControlONE                                                                                                    |                                                                                                    |                     |
| ControlONE                                                                                                    | CONSOLE                                                                                                    |                     |
| ControlONE<br>SERVER<br>Verificar backup                                                                                                    | CONSOLE<br>Acesso                                                                                                    |                     |
| ControlONE<br>SERVER<br>Verificar backup<br>Verificar conexões                                                                                                    | CONSOLE<br>Acesso<br>Atualização da console                                                                                                    |                     |
| ControIONE<br>SERVER<br>Verificar backup<br>Verificar conexões<br>Verificar serviços                                                                                                    | CONSOLE<br>Acesso<br>Atualização da console<br>Nomenclatura da interface                                                                                       |                     |
| ControlONE<br>SERVER<br>Verificar backup<br>Verificar conexões<br>Verificar serviços<br>Verificar uso de processador e memória                                                                           | CONSOLE<br>Acesso<br>Atualização da console<br>Nomenclatura da interface<br>Configurando console                                                               |                     |
| ControlONE<br>SERVER<br>Verificar backup<br>Verificar conexões<br>Verificar serviços<br>Verificar uso de processador e memória<br>Verificar espaço em disco                                              | CONSOLE<br>Acesso<br>Atualização da console<br>Nomenclatura da interface<br>Configurando console<br>Configurar dispositivo para auditoria                      |                     |
| ControlONE<br>SERVER<br>Verificar backup<br>Verificar conexões<br>Verificar serviços<br>Verificar uso de processador e memória<br>Verificar espaço em disco<br>Instalação do ControlONE Server em VMWare | CONSOLE<br>Acesso<br>Atualização da console<br>Nomenclatura da interface<br>Configurando console<br>Configurar dispositivo para auditoria<br>Configurando rede |                     |

### 19.2.3 Abertura de ticket

Por meio da abertura de *ticket*, você pode entrar em contato com a equipe de suporte para solicitar auxílio para a configuração, a operação e a resolução de problemas da console.

No menu superior direito da tela **Central de Ajuda**, no item **Enviar uma solicitação**, está disponível a abertura de *ticket*.

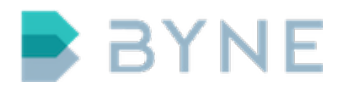

- 1. Acesse https://support.byne.com.br.
- 2. Escolha umas das seguintes opções de *login* e acesse o sistema. Será apresentada a tela da Central de Ajuda.
- 3. Clique em **Enviar uma solicitação**, no canto superior direito da tela. Será aberta uma nova página.

| BYNE                                                                                                    | Enviar uma solicitação | 👮 Douglas Marques 🗸 |
|----------------------------------------------------------------------------------------------------|------------------------|---------------------|
| BYNE > Enviar uma solicitação                                                                                            | Q Pesquisa             |                     |
| Enviar uma solicitação                                                                                                   |                        |                     |
| Assunto*                                                                                                    |                        |                     |
| Utilize: Nome do cliente - Breve descrição                                                                               |                        |                     |
|                                                                                                    |                        |                     |
| Por favor insira os detalhes do seu pedido. Um membro de nossa equipe de suporte irá responder o<br>mais breve possível. |                        |                     |
| Cliente*                                                                                                    |                        |                     |

- 4. Preencha os campos, descrevendo a sua solicitação. Em cada campo há uma breve descrição de como completar as informações.
- 5. Envie a solicitação.